# OA Static Structural Analysis 結構分析介紹

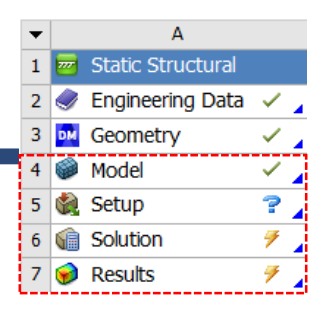

#### ■結構樹狀態顯示

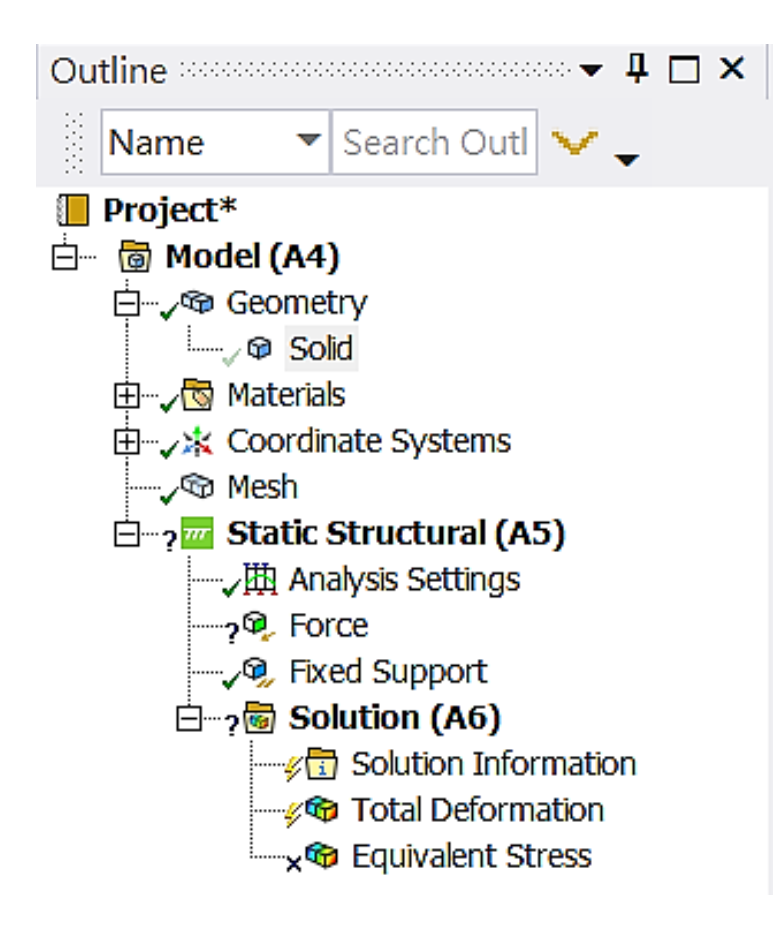

| <b>,</b> ®        | 說明分支全部被定義                |
|-------------------|--------------------------|
| 2 <sup>9</sup> €2 | 說明輸入的數據不完整               |
| <i>- f</i>        | 說明需要求解                   |
| ×Ŷ,               | 說明被抑制 <sup>,</sup> 不能被求解 |
| <b>A</b>          | 誽 <b>明</b> 體積或零件被隱藏      |

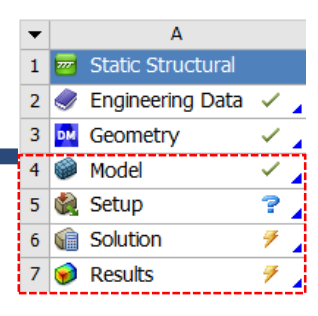

#### ■ Detail 視窗

| Details of "Force" seeses | 🛨 🗖 🗆 |
|---------------------------|-------|
|---------------------------|-------|

| $\Box$ | Sco | р |
|--------|-----|---|
|--------|-----|---|

|          | ⊐ scope           |                          |  |  |
|----------|-------------------|--------------------------|--|--|
|          | Scoping Method    | Geometry Selection       |  |  |
| Geometry |                   | 1 Edge                   |  |  |
| Ξ        | Definition        |                          |  |  |
|          | Туре              | Force                    |  |  |
|          | Define By         | Components               |  |  |
|          | Coordinate System | Global Coordinate System |  |  |
|          | X Component       | 0. N (ramped)            |  |  |
|          | Y Component       | 0. N (ramped)            |  |  |
|          | Z Component       | 0. N (ramped)            |  |  |
|          | Suppressed        | No                       |  |  |
|          |                   |                          |  |  |

| D | etails of "Total Deform | ation" 🚥 🕶 🛨 🗖 🛛   | × |
|---|-------------------------|--------------------|---|
| - | Scope                   |                    |   |
|   | Scoping Method          | Geometry Selection |   |
|   | Geometry                | All Bodies         |   |
| _ | Definition              |                    |   |
|   | Туре                    | Total Deformation  |   |
|   | Ву                      | Time               | Ξ |
|   | Display Time            | Last               |   |
|   | Calculate Time History  | Yes                |   |
|   | Identifier              |                    |   |
|   | Suppressed              | No                 |   |
| _ | Results                 |                    |   |
|   | Minimum                 | 0. mm              |   |
|   | Maximum                 | 2.6374e-003 mm     | Ŧ |

| 白色區域 | 可編輯的資料設定         |
|------|------------------|
| 灰色區域 | 不可編輯的資料,僅供顯示信息數據 |
| 黄色區域 | 未完成的資料設定(待輸入)    |
| 粉色區域 | 尚未更新的結果數據(需重新求解) |

#### Α Static Structural 1 Engineering Data \_ 2 \_\_\_\_ 3 DM Geometry Model < 🖌 4 5 🎡 Setup ? 🖌 7 🖌 Solution 6 7 7 😥 Results

#### Model

- ➤ Geometry: 模型材料給定
- ▶ Mesh: 網格分割

| Project*                             |                           |  |  |  |
|--------------------------------------|---------------------------|--|--|--|
| 🗄 🗠 🐻 Model (A4)                     |                           |  |  |  |
| ⊟…,∕∞ Geometry                       |                           |  |  |  |
| w 🖓 Solid                            |                           |  |  |  |
| 🕂 🗸 🔂 Materials                      |                           |  |  |  |
| 🗄 🧹 🔆 Coordinate Syst                | ems                       |  |  |  |
| ⊟…√ጭ Mesh                            |                           |  |  |  |
| Automatic N                          | Method                    |  |  |  |
| 📖 🖉 Body Sizing                      |                           |  |  |  |
| 🖻 🗸 🚾 Static Structu                 | ral (A5)                  |  |  |  |
| √∰ Analysis Set                      | tings                     |  |  |  |
|                                      |                           |  |  |  |
|                                      | ort                       |  |  |  |
| 🖻 🗸 🐻 Solution (/                    | 46)                       |  |  |  |
|                                      | n Information             |  |  |  |
|                                      | eformation                |  |  |  |
| ,∕ጭ Equival                          | ent Stress                |  |  |  |
| Details of "Solid" accesses          |                           |  |  |  |
| ① Graphics Properties                |                           |  |  |  |
| Definition                           |                           |  |  |  |
| Suppressed                           | No                        |  |  |  |
| Stiffness Behavior                   | Flexible                  |  |  |  |
| Coordinate System                    | Default Coordinate System |  |  |  |
| Reference Temperature By Environment |                           |  |  |  |
| Treatment                            | None                      |  |  |  |
| Material                             |                           |  |  |  |
| Assignment                           | Steel                     |  |  |  |
| Nonlinear Effects                    | Yes                       |  |  |  |
| Thermal Strain Effects               | Yes                       |  |  |  |
| H Bounding Box                       |                           |  |  |  |

4

А Static Structural 1 × . Engineering Data 2 Geometry \_ 3 DM ~\_ ۲ Model 4 ? 🚽 🍓 Setup 5 7 6 Solution 7 7 😥 Results

#### ■ 邊界條件給定

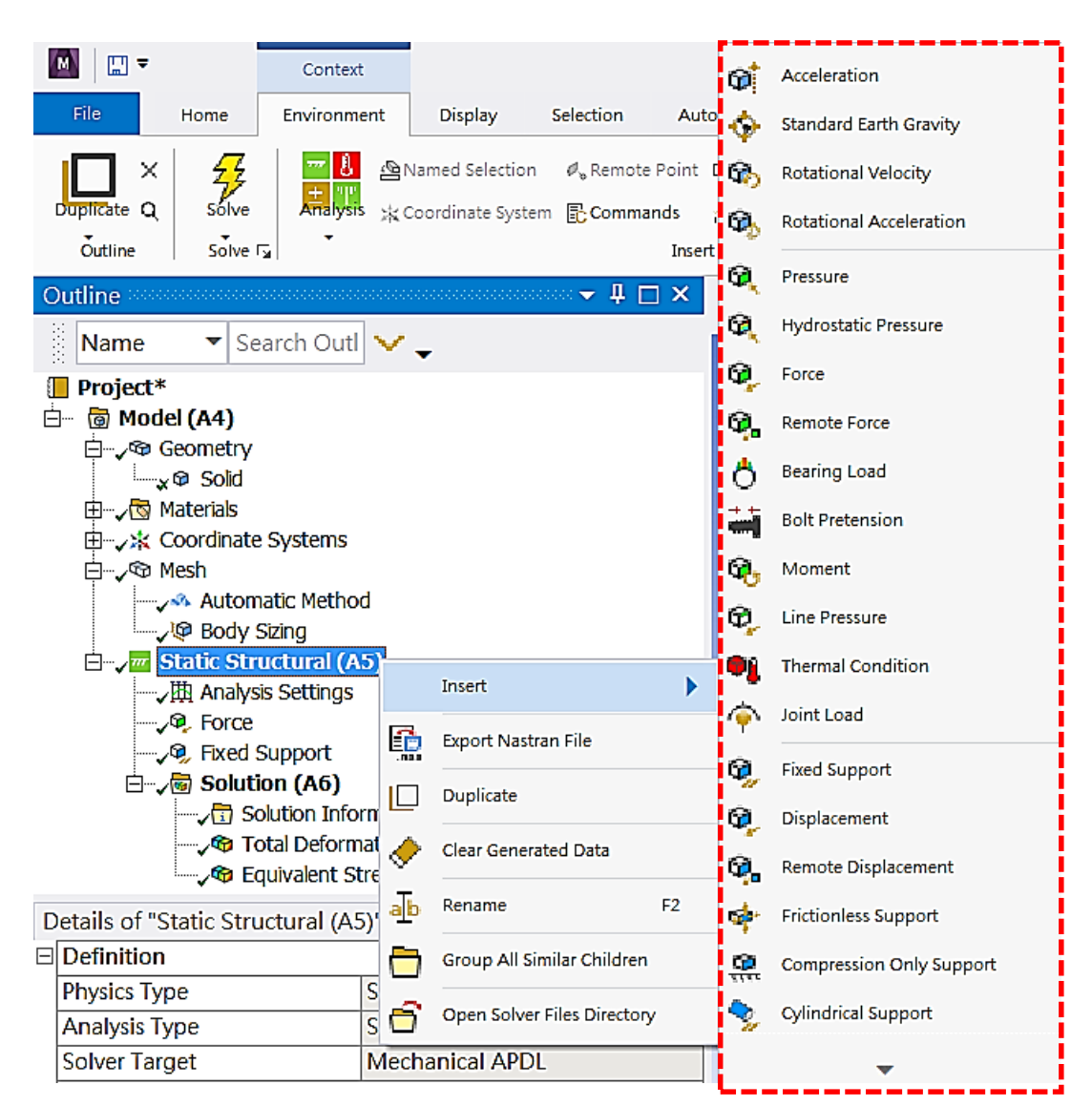

А Static Structural × . Engineering Data 2 1 3 DM Geometry \_ ۲ Model 4 ? 🖌 🍓 Setup 5 1 Solution 6 7 😥 Results 7

#### ■ 解題條件設定

- Step Control
- Number of steps
- Current Step Number
- Step Ends

#### Solver Control

- ▶ 解題形式
- ▶ 大變形等

|   | Project* Image: Solution Information Image: Solution Information Image: Solution Information Image: Solution Information Image: Solution Information |                    |   |  |
|---|----------------------------------------------------------------------------------------------------|--------------------|---|--|
| D | etails of "Analysis Sett                                                                                                    | tings" 🚥 🛨 🗖       | × |  |
| Ξ | Step Controls                                                                                                    | -                  | ^ |  |
|   | Number Of Steps                                                                                                    | 1.                 |   |  |
|   | Current Step Number                                                                                                    | 1.                 |   |  |
|   | Step End Time                                                                                                    | 1. s               |   |  |
|   | Auto Time Stepping                                                                                                    | Program Controlled |   |  |
| Ξ | Solver Controls                                                                                                    |                    |   |  |
|   | Solver Type                                                                                                    | Program Controlled |   |  |
|   | Weak Springs                                                                                                    | Off                | ≡ |  |
|   | Solver Pivot Checking                                                                                                    | Program Controlled |   |  |
|   | Large Deflection                                                                                                    | Off                |   |  |
|   | Inertia Relief                                                                                                    | Off                |   |  |
| Ŧ | Rotordynamics Contro                                                                                                    | ols                |   |  |
| Ŧ | Restart Controls                                                                                                    |                    |   |  |
| Ŧ | Nonlinear Controls                                                                                                    |                    |   |  |
| Ξ | Advanced                                                                                                    |                    |   |  |
|   | Inverse Option                                                                                                    | No                 |   |  |
| Ŧ | Output Controls                                                                                                    |                    | - |  |

Α 1 Static Structura × , 2 Engineering Data \_ 3 DM Geometry 4 Model  $\checkmark$ ? 🖌 🍓 Setup 5 🕼 Solution 4 6 😥 Results 1

#### ■後處理(Post-processing)

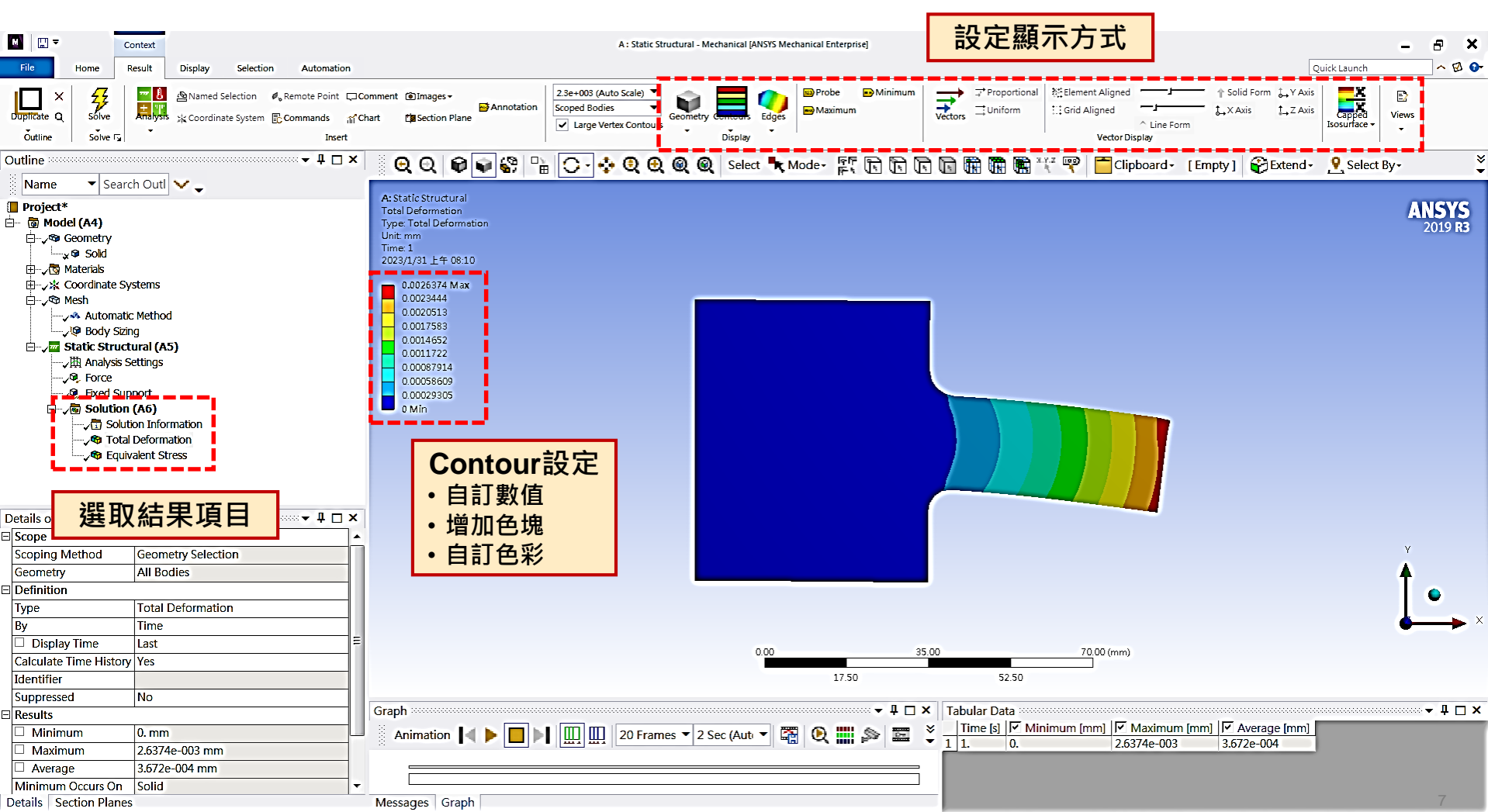

Ready

No Messages No Selection Metric (mm, kg, N, s, mV, mA) Degrees rad/s Celsius

#### 3D Solution – Ex.5 (來源: ANSYS Workbench有限元分析從入門到精通)

試建構機蓋模型,尺寸如圖所示,於中央孔頂端面給一100N-mm順時針方向扭轉,觀察其等效應力,材料選用鋼,設定ELEMENT SIZE為3的MESH。

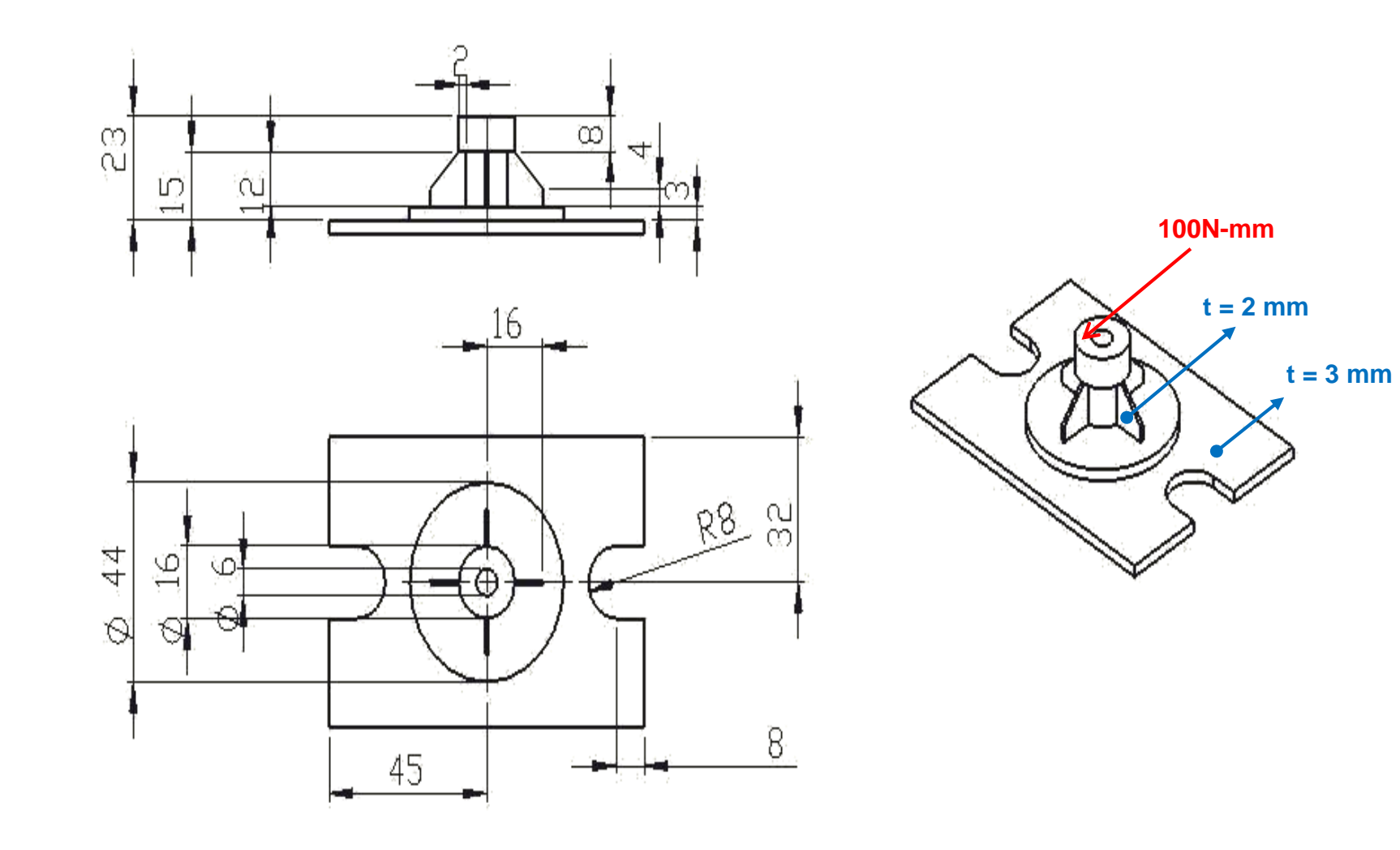

#### **3D Solution – Ex.5**

學習目標

Performance
Pattern
Mesh-Sizing
解題步驟
基本後處理

試建構機蓋模型,尺寸如圖所示,於中央孔頂端面給一100N-mm順時針方向扭 轉,觀察其等效應力,材料選用鋼,設定ELEMENT SIZE為3的MESH。

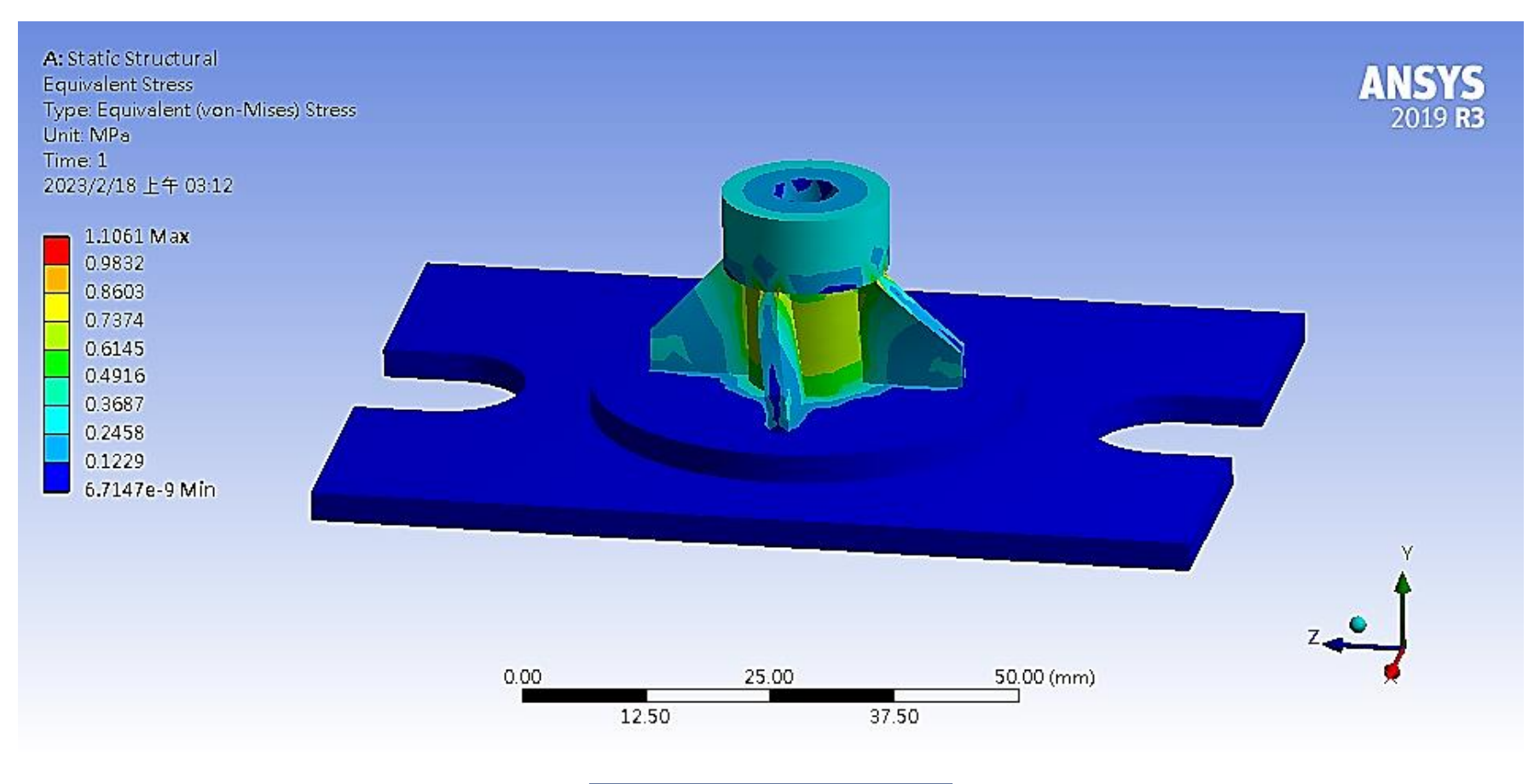

等效應力 Equivalent Stress

### Mesh

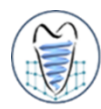

#### Mesh Approach

- Solid modeling
  - ✓ Free mesh

✓ ...

✓ Mapped mesh

網格控制方法非常多元,實際情況 依模型、受力狀態、邊界條件而定

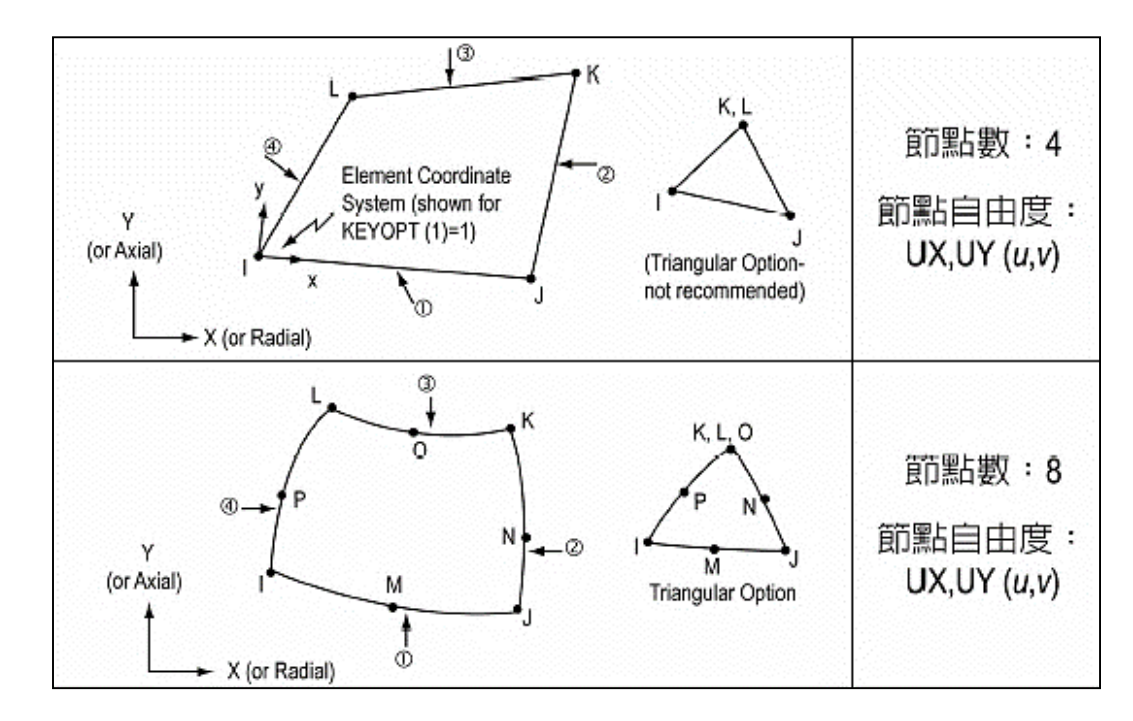

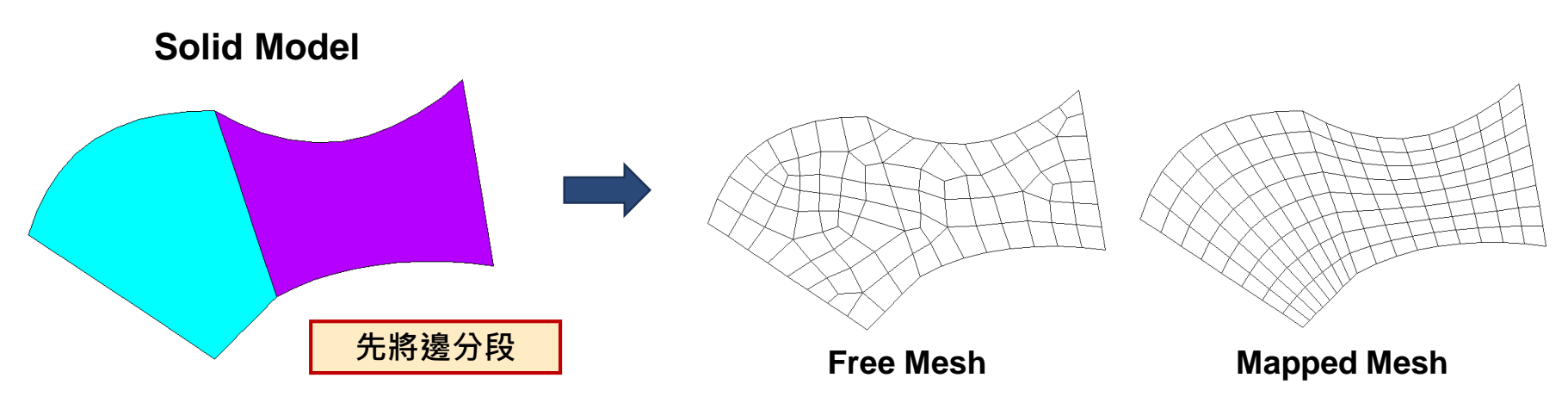

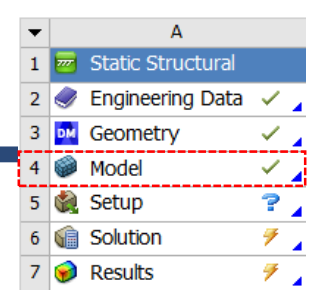

#### ■ 局部網格處理

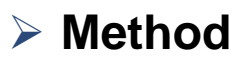

| Outline sessesses                                                |                    |                           |         |            | 🕂 🗆 📉 🚊 💽 Θ           |  |
|------------------------------------------------------------------|--------------------|---------------------------|---------|------------|-----------------------|--|
| Name 🔻                                                           | Searc              | h Outl 🗸 🗸                |         |            |                       |  |
| Project<br>⊟                                                     | ry<br>s<br>ate Sys | stems                     |         |            |                       |  |
|                                                                  |                    | Insert                    | •       | s\$6.      | Method                |  |
| ,∰ Ana                                                           | <u>9</u>           | Update                    |         | ទ្រេ       | Sizing                |  |
| <u></u> ∕∎                                                       | <b>₽</b>           | Generate Mesh             |         | Ų.         | Contact Sizing        |  |
|                                                                  |                    | Preview                   | ►       | ◬          | Refinement            |  |
|                                                                  |                    | Show                      | ►       |            | Face Meshing          |  |
| <b>7</b> •                                                       |                    | Create Pinch Controls     |         | <b>9</b> 8 | Mesh Copy             |  |
|                                                                  |                    | Group All Similar Childre | n       |            | Match Control         |  |
|                                                                  | ٠                  | Clear Generated Data      |         | 1          | Pinch                 |  |
| Details of "Mesh"                                                | ab                 | Rename                    | F2      |            | Inflation             |  |
| Display     Display Style                                        | -                  | Start Recording           |         | 101        | Gasket                |  |
| Defaults                                                         | _                  |                           |         | <b>W</b>   | Mesh Edit             |  |
| Physics Preference                                               | e                  | Mechanical                |         | <b>1</b>   | Mesh Numbering        |  |
| Element Order                                                    |                    | Program Controlled        |         | _          | Contract Match Conver |  |
| Element Size Defa Sizing Use Adaptive Sizing Yes Resolution Defa |                    | Default                   | Default |            | Contact Match Group   |  |
|                                                                  |                    |                           |         | ۰          | Contact Match         |  |
|                                                                  |                    | Yes                       |         | -          | Node Merge Group      |  |
|                                                                  |                    | Default (2)               |         |            |                       |  |
| Mesh Defeaturin                                                  | g                  | Yes                       |         | ₩Ť         | Node Merge            |  |
| Defeature Siz                                                    | e                  | Default                   |         |            | Node Move             |  |
| Transition                                                       |                    | Fast                      |         |            |                       |  |

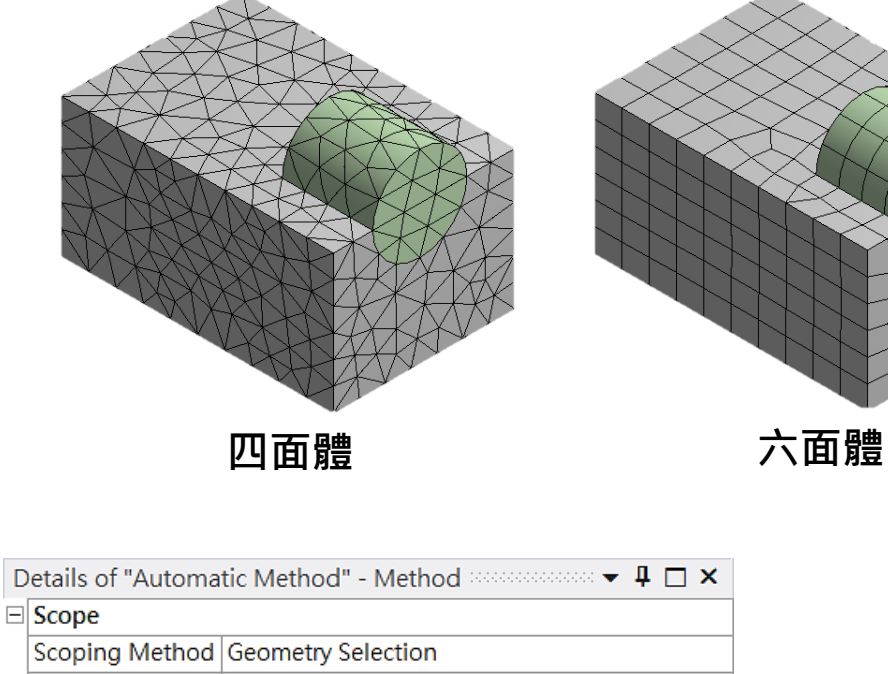

| Scope          |                      |   |
|----------------|----------------------|---|
| Scoping Method | Geometry Selection   |   |
| Geometry       | 1 Body               |   |
| Definition     |                      |   |
| Suppressed     | No                   |   |
| Method         | Automatic            | • |
| Element Order  | Automatic            |   |
|                | Tetrahedrons         |   |
|                | Hex Dominant         |   |
|                | Sweep                |   |
|                | MultiZone            |   |
|                | Cartesian            |   |
|                | Layered Tetrahedrons |   |

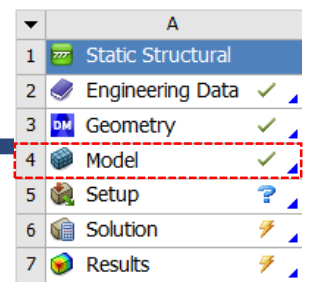

|   | ■全域網               | 格處理                    |             |
|---|--------------------|------------------------|-------------|
|   | Sizin              | g                      |             |
|   | ✓ Re:              | solution               |             |
| D | etails of "Mesh"   |                        | XXXX        |
|   | Display            |                        |             |
|   | Display Style      | Use Geometry Setting   | K V V X     |
| — | Defaults           | 1                      | NAX I       |
|   | Physics Preference | Mechanical             |             |
|   | Element Order      | Program Controlled     |             |
|   | Element Size       | Default                |             |
| - | □ Sizing           |                        |             |
|   | Use Adaptive Sizi  | Yes                    | R           |
|   | Resolution         | Default (2)            |             |
|   | Mesh Defeaturing   | Yes                    |             |
|   | Defeature Size     | Default                |             |
|   | Transition         | Fast                   |             |
|   | Span Angle Center  | Coarse                 |             |
|   | Initial Size Seed  | Assembly               |             |
|   | Bounding Box Di    | 5.2715 in              |             |
|   | Average Surface    | 1.4345 in <sup>2</sup> |             |
|   | Minimum Edge L     | 0.61842 in             |             |
| + | Quality            |                        |             |
| + | Inflation          |                        |             |
| + | Advanced           |                        |             |
| + | Statistics         |                        | A BAR A COM |

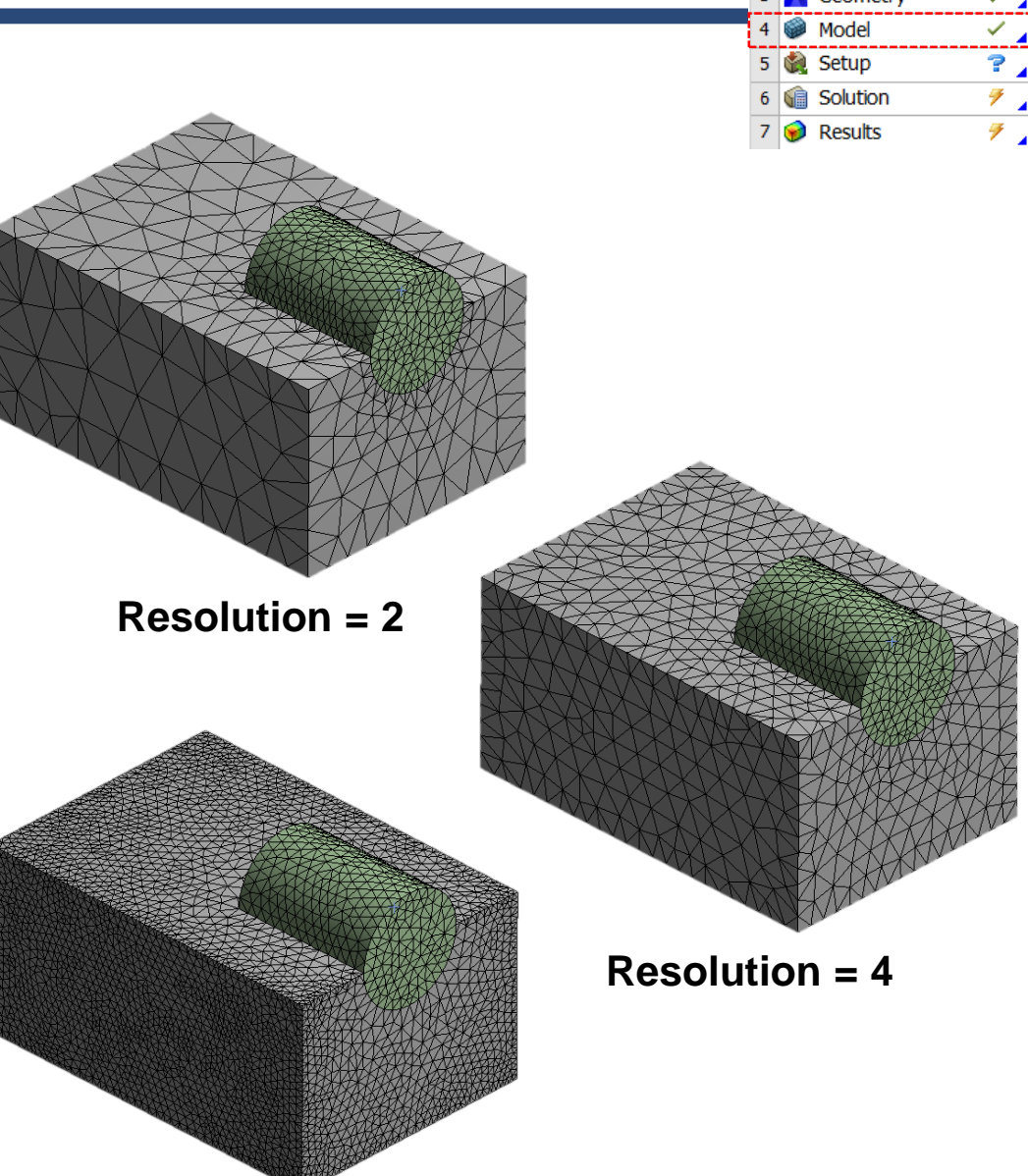

 Static Structural

 Image: Engineering Data

 Engineering Data

 Geometry

 Model

 Model

 Setup

 Solution

 Results

А

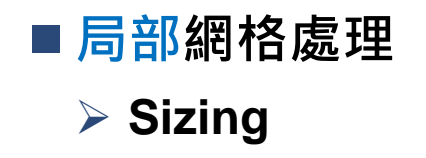

| Details of "Edge Sizing" - Sizing 🚥 |                |                     |  |
|-------------------------------------|----------------|---------------------|--|
| -                                   | ∃ Scope        |                     |  |
|                                     | Scoping Method | Geometry Selection  |  |
|                                     | Geometry       | 1 Edge              |  |
| -                                   | Definition     |                     |  |
|                                     | Suppressed     | No                  |  |
|                                     | Туре           | Element Size 🔹      |  |
|                                     | Element Size   | Element Size        |  |
| Ξ                                   | Advanced       | Number of Divisions |  |
|                                     | Beltavior      | Solt                |  |
|                                     | Bias Type      | No Bias             |  |

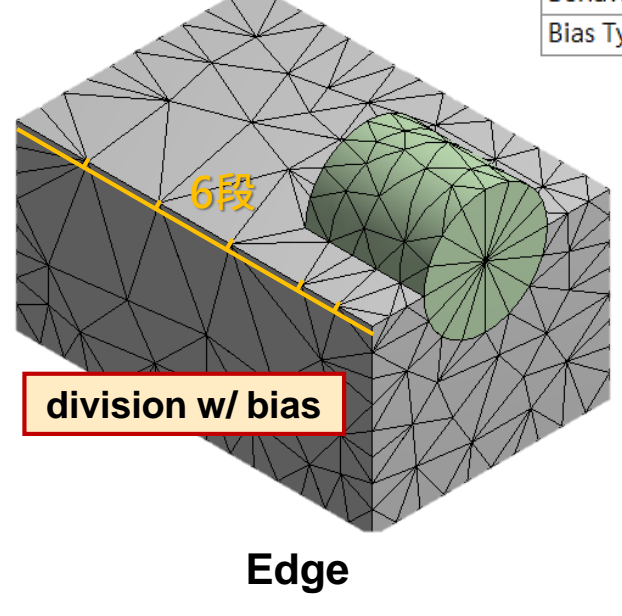

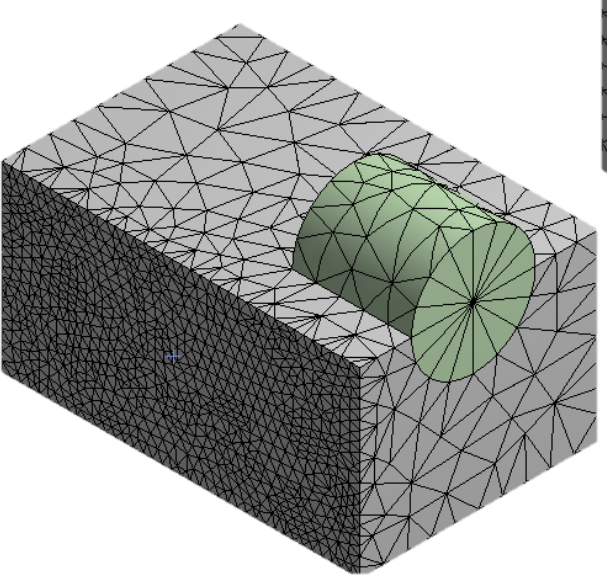

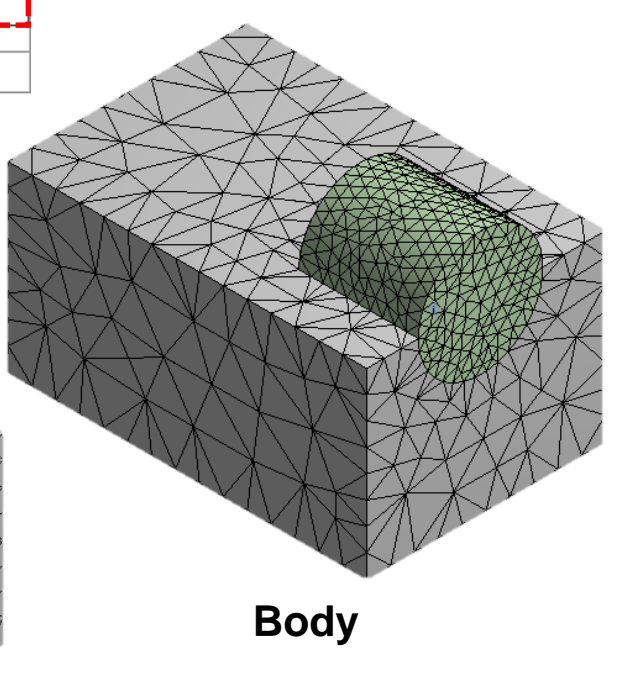

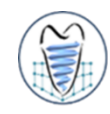

• Mesh-局部Sizing

試繪製模型如圖所示,方塊長寬高分別為20mm、15mm、10mm,圓柱半徑 4mm、深8mm,請以不同功能進行網格化練習(Method、Resolution、指定 - Add frozen - Boolean - Mesh-*Method* - Mesh-*Method* 

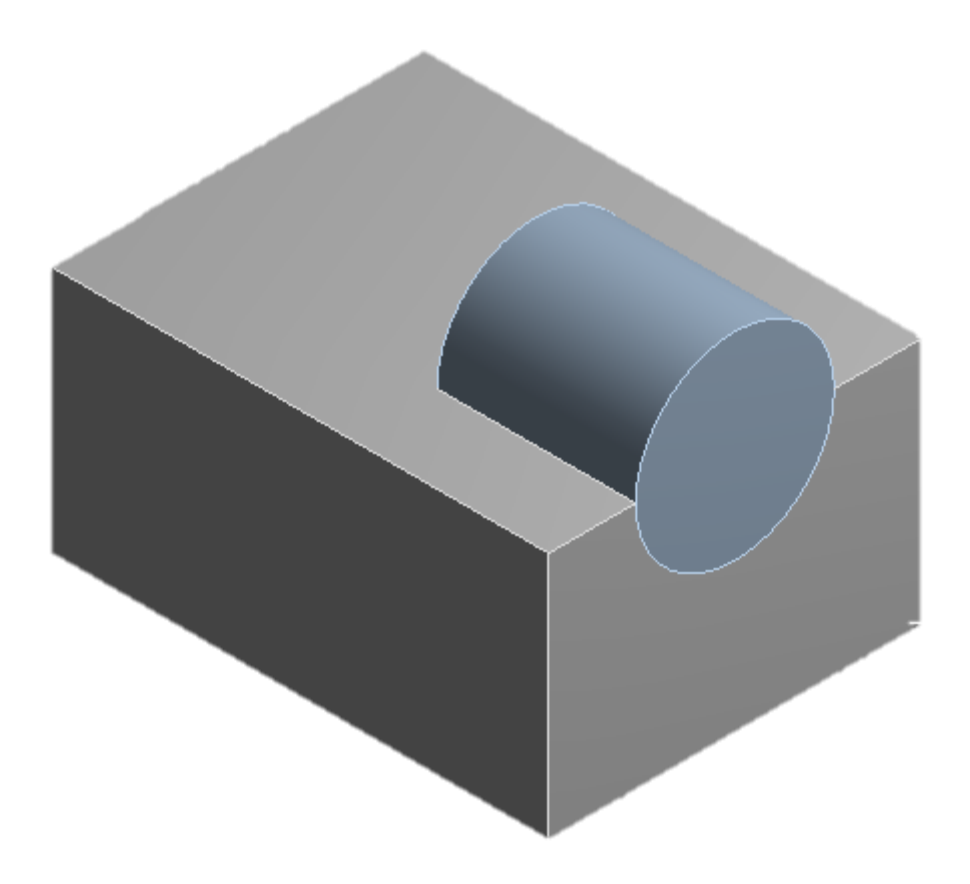

#### Mesh

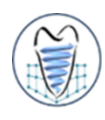

- ■元素的連續性,相鄰元素需使用共同的節點和自由度
- 三角形和契形元素可被使用於過度區
- ■元素需盡可能保持其原來的形狀,即不能扭曲太嚴重
- 在施力處的網格分割需良好
- 在預期應力集中處如孔洞、凹槽等處的分割,元素尺寸需較小且分佈良好
- 網格的分割的密度需盡可能隨應力分佈而調整

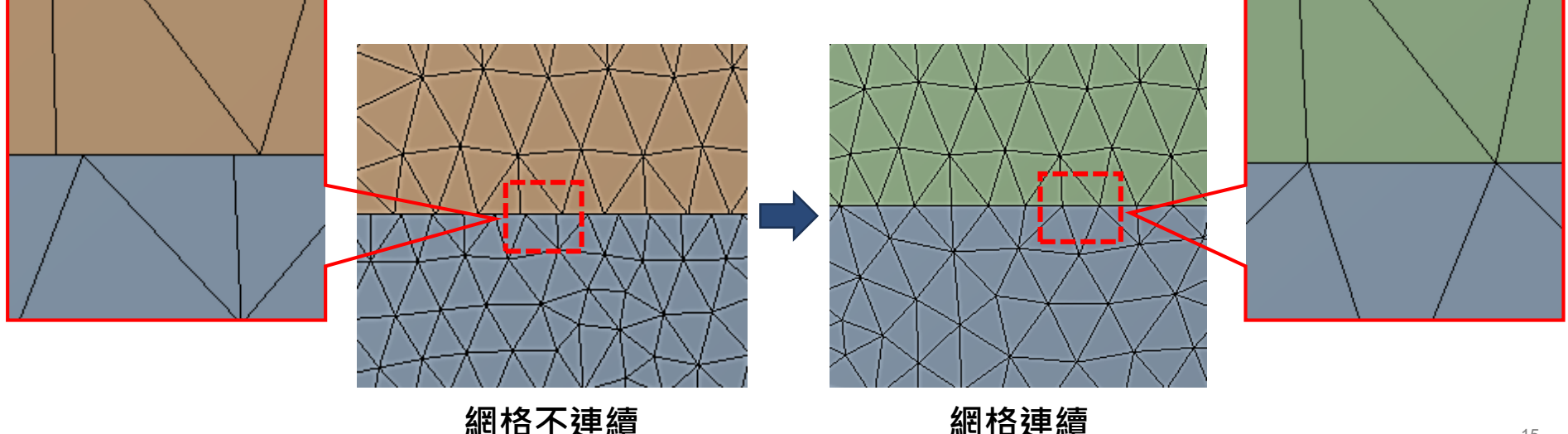

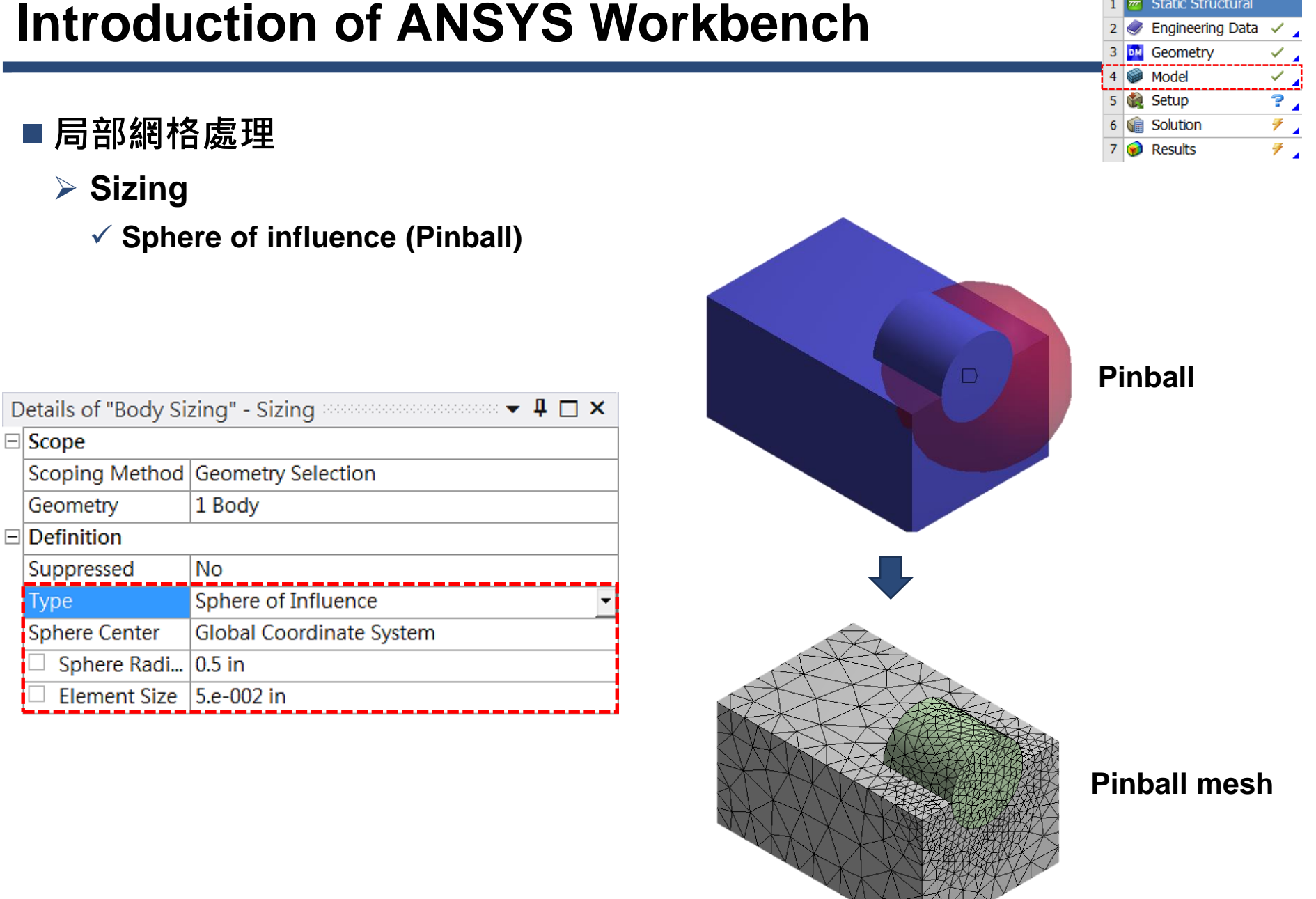

16

А Static Structural

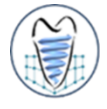

請依下列實體模型(pipe.agdb)進行不同功能之網格化練習

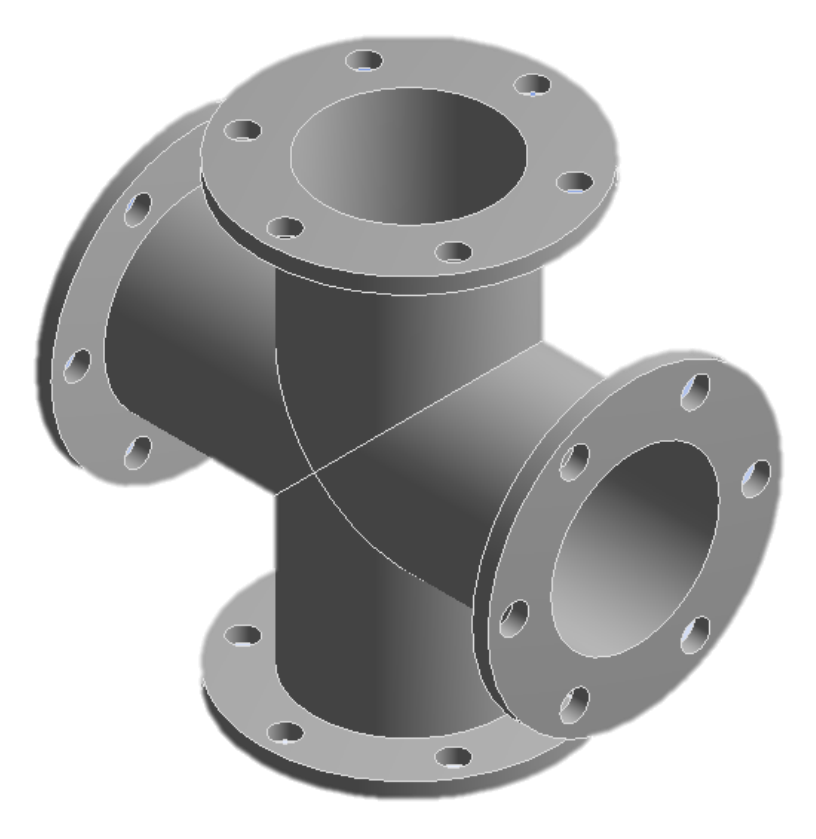

- 局部網格A
  - Sizing
    - ✓ Number of division

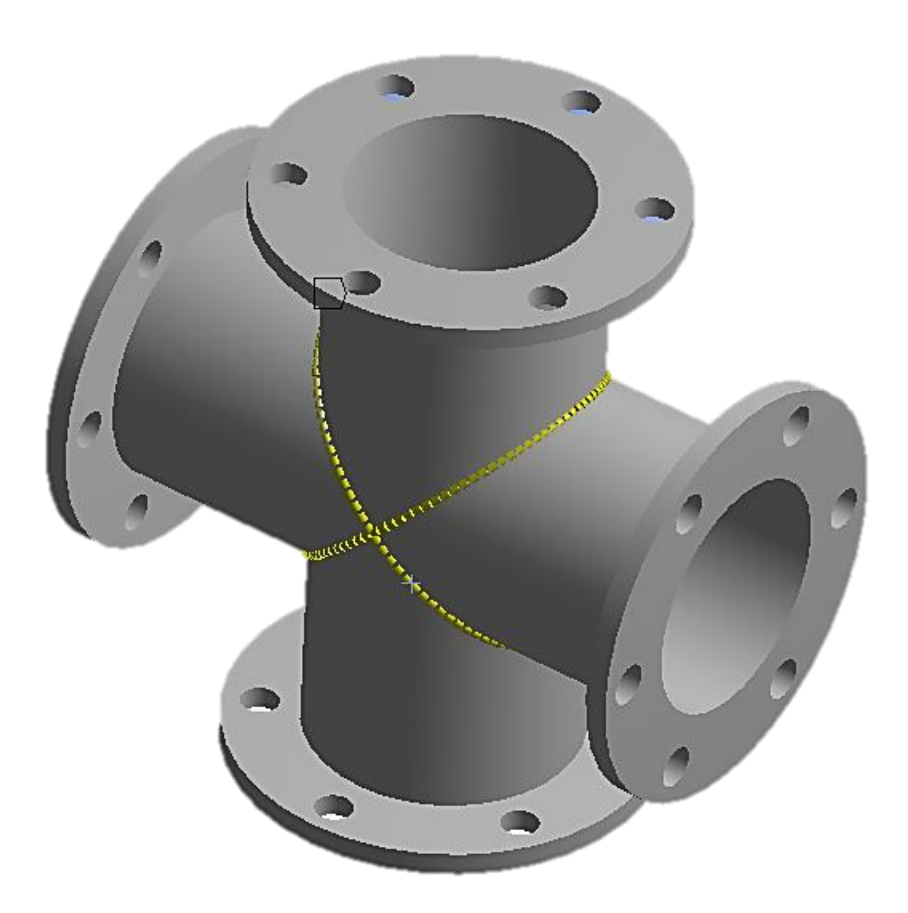

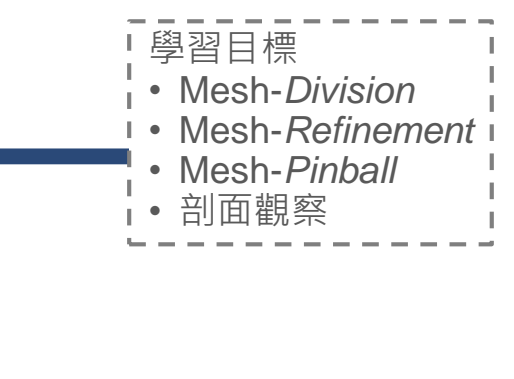

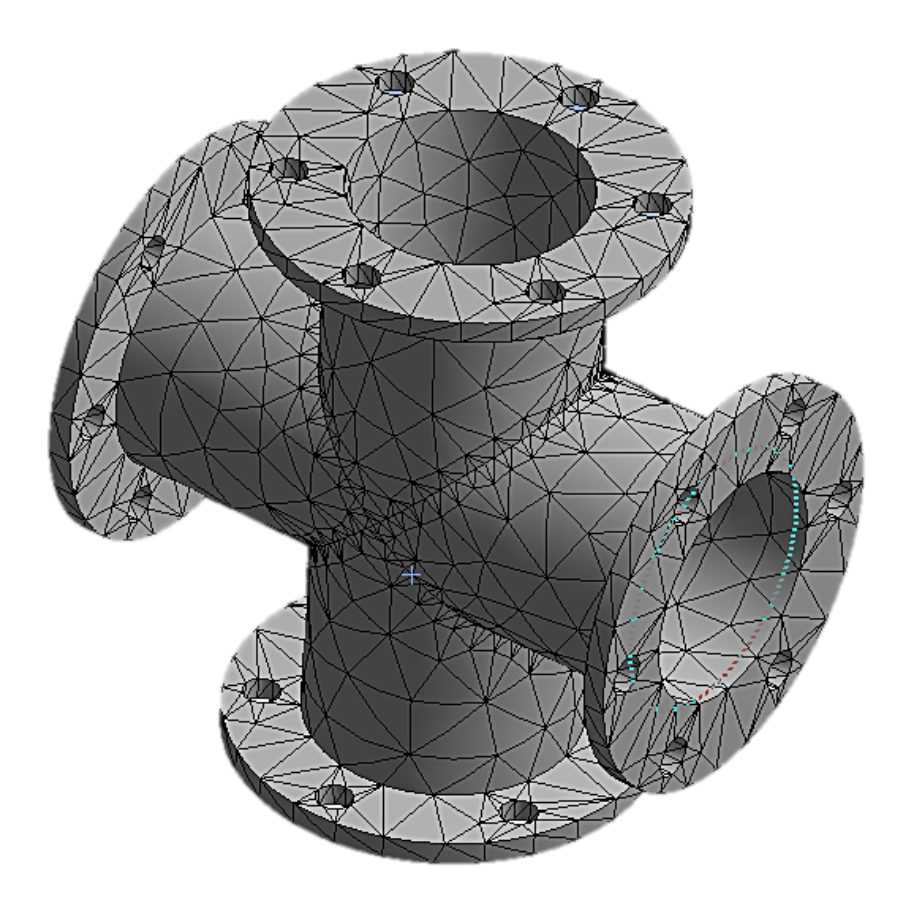

■ 局部網格B

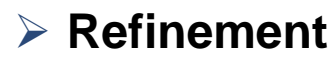

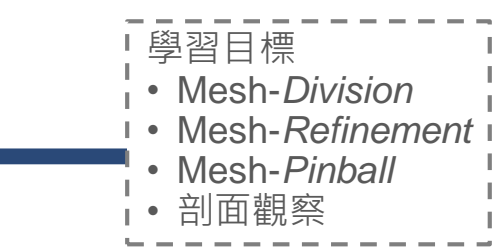

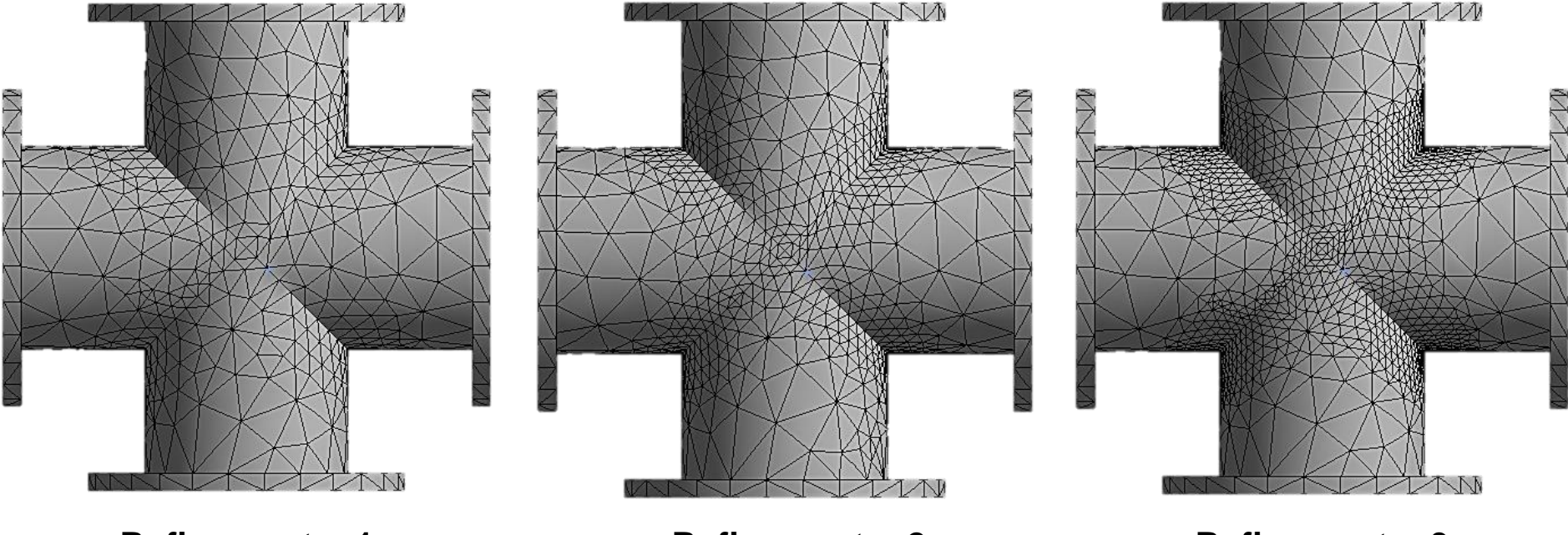

Refinement = 1

Refinement = 2

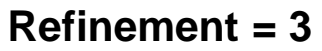

■ 局部網格C

- Sizing
  - ✓ Sphere of influence (Pinball)

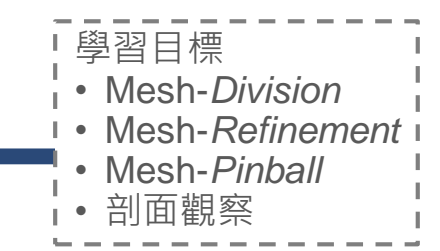

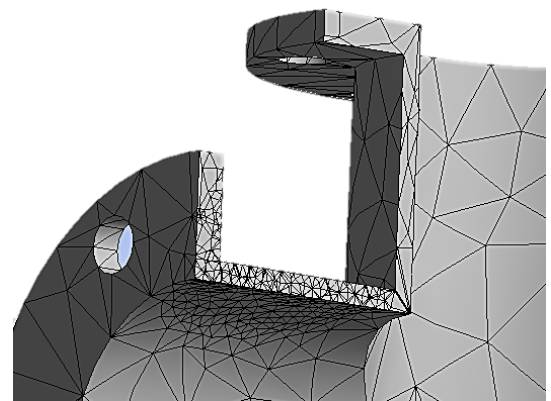

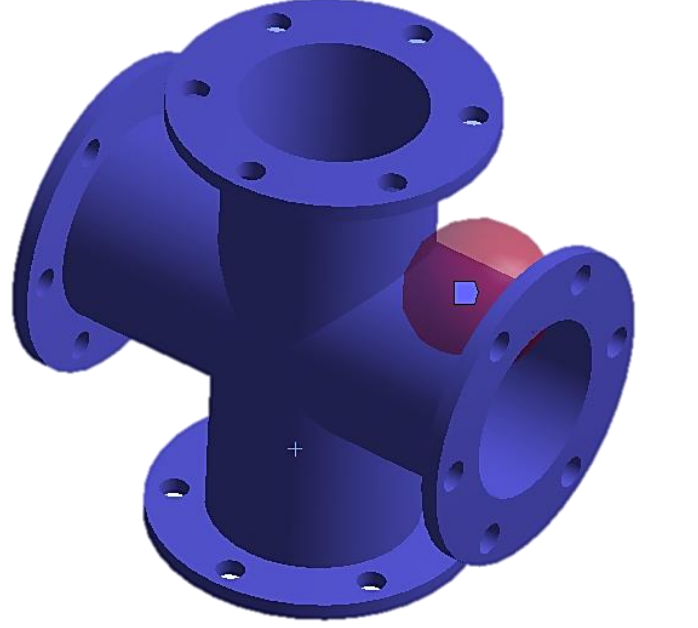

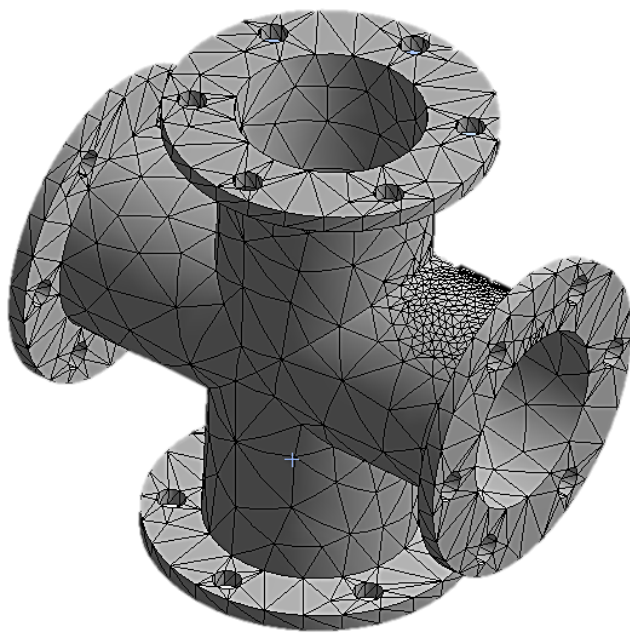

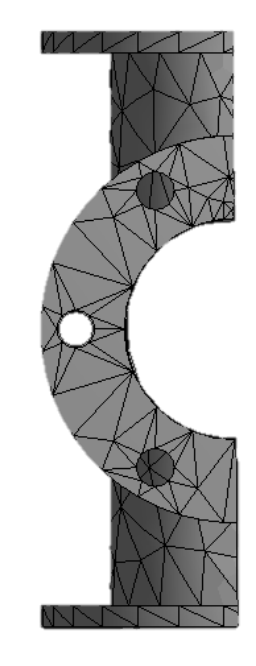

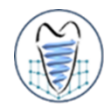

#### ■複雜網格設定→查HELP

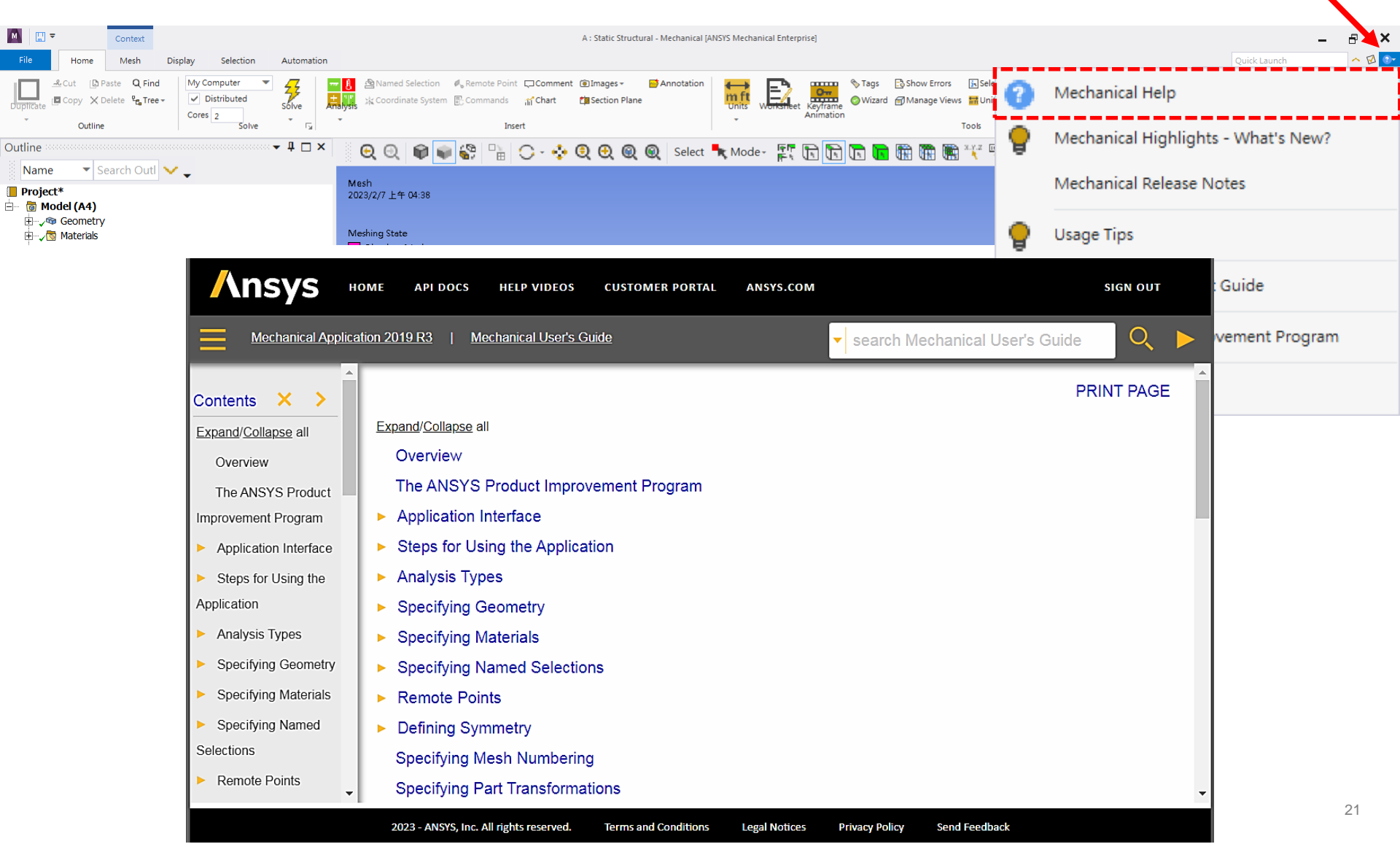

#### Α Static Structural 1 × . Engineering Data 2 DM \_ 3 Geometry × 🖌 Model 4 ? 🖌 5 🍓 Setup ₹\_\_ Solution 6 7 7 Results

## ■後處理(Post-processing)

▶ 結果顯示方式

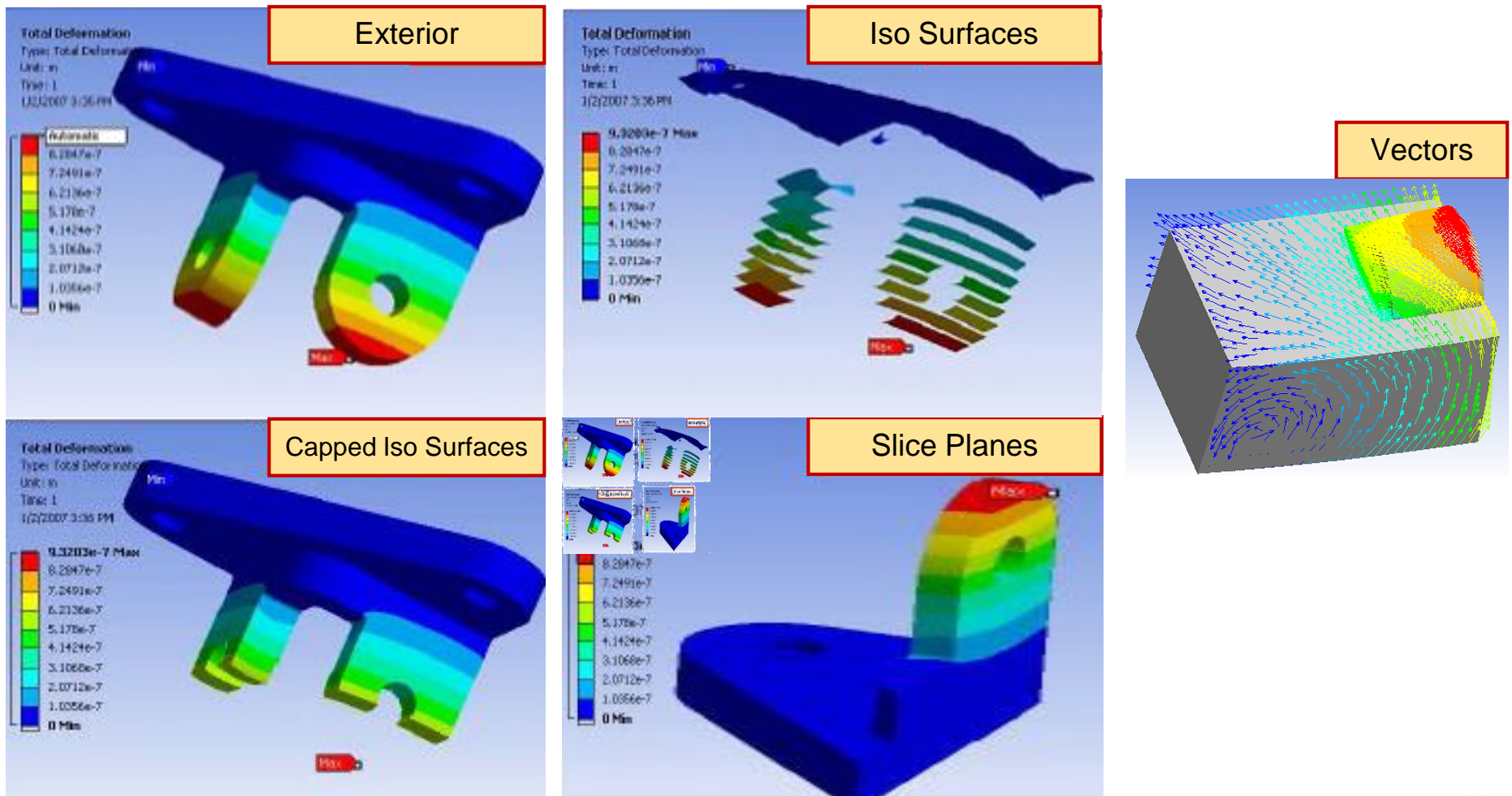

#### ■後處理(Post-processing)

Capped ISO surface

✓ 可設定閥值以外區域之圖案不顯示

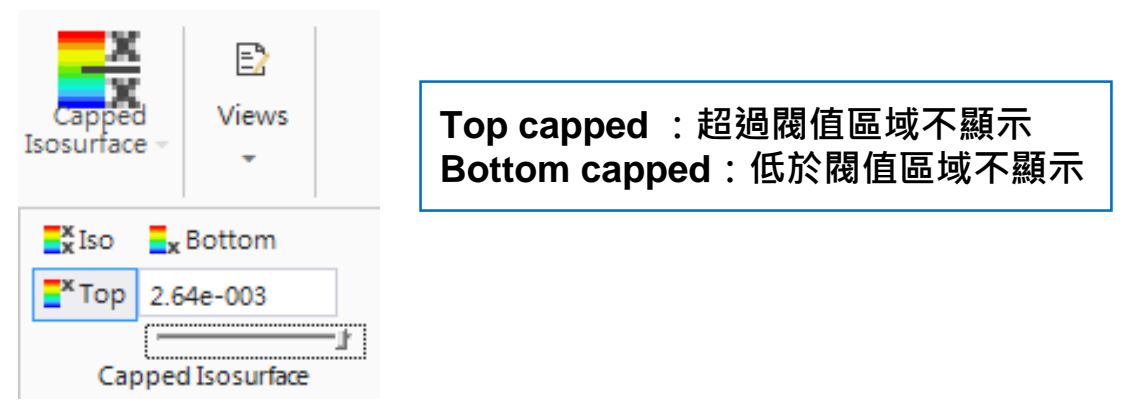

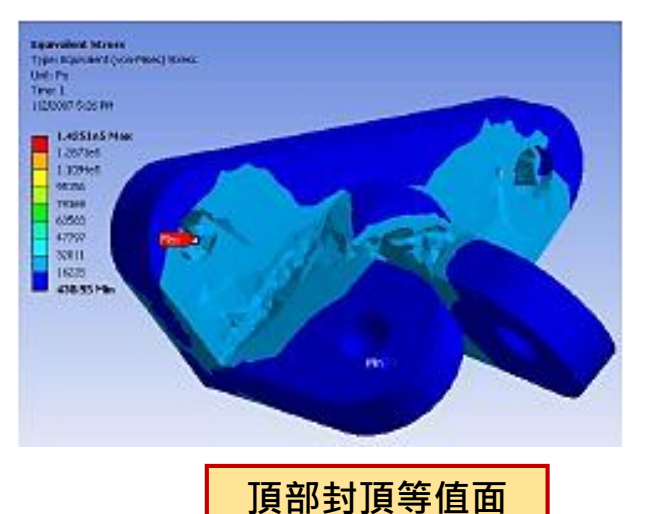

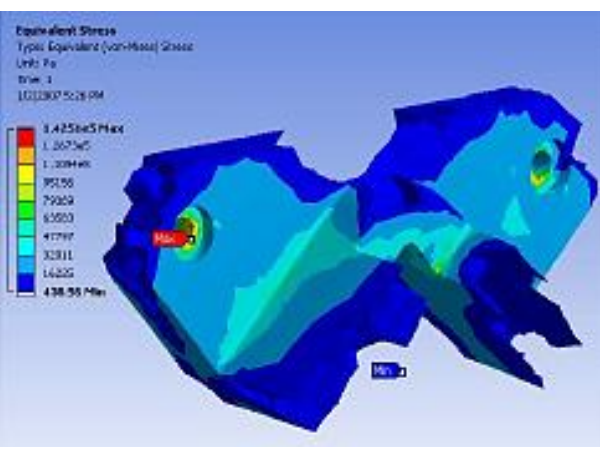

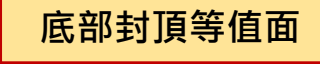

| • |          | Α                 |   |   |
|---|----------|-------------------|---|---|
| 1 | <b>~</b> | Static Structural |   |   |
| 2 |          | Engineering Data  | ~ | 4 |
| 3 | DM       | Geometry          | ~ | 4 |
| 4 |          | Model             | ~ | 4 |
| 5 | ٢        | Setup             | ? | 4 |
| 6 | 1        | Solution          | 7 | 4 |
| 7 | ۲        | Results           | 7 | 4 |
|   |          |                   |   |   |

1 Static Structura × , 2 Engineering Data \_ 3 DM Geometry Model  $\checkmark$ ? 5 🍓 Setup ( Solution 4 6 😥 Results 4

Δ

### ■後處理(Post-processing)

▶ 多觀察視窗

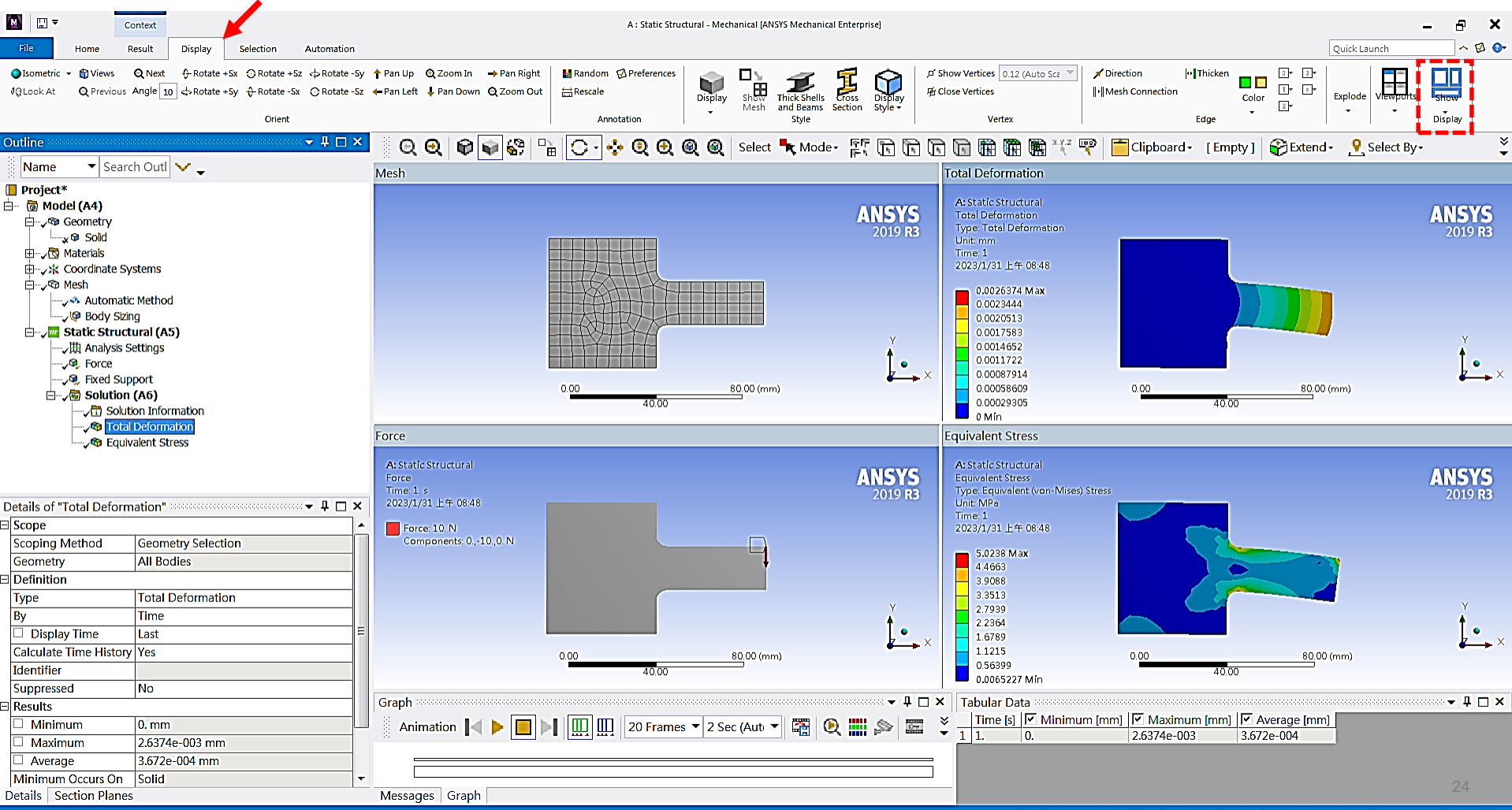

#### 3D Solution - Ex.8 (來源:成功大學李輝煌教授)

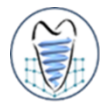

機翼模型,尺寸如下所示,使用MultiZone之網格方法將翼板頂面、腹板側面、接合處圓角面進行mesh設定,並將翼板與腹板接合處之圓角兩面設定element size為7的mesh。邊界條件如圖所示,板子後方之面固定,上方施予頂面一力。觀察其等效應力、位移量變化、結構誤差及Safety Factor。材料選用鋼。(單位:MM, N)

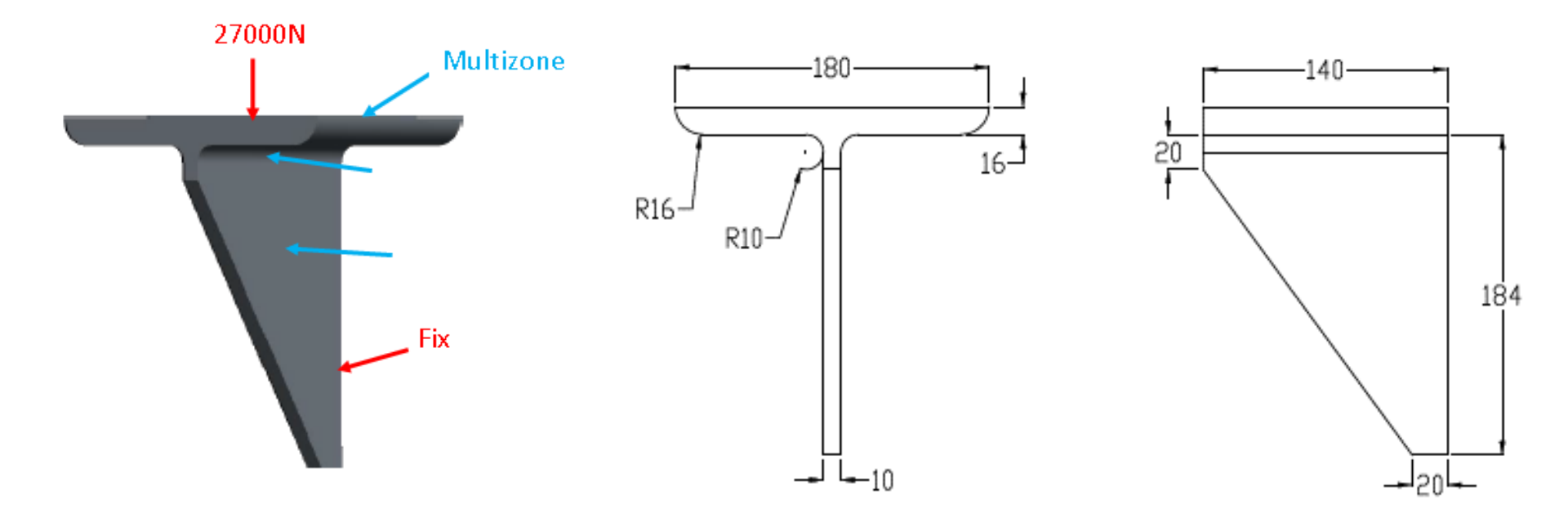

#### **3D Solution – Ex.8**

學習目標 • Blend • Mesh-*MultiZone* • 後處理顯示

機翼模型,尺寸如下所示,使用MultiZone之網格方法將翼板頂面、腹板側面、接合處圓角面進行mesh設定,並將翼板與腹板接合處之圓角兩面設定element size為7的mesh。邊界條件如圖所示,板子後方之面固定,上方施予頂面一力。觀察其等效應力、位移量變化、結構誤差及Safety Factor。材料選用鋼。(單位:MM, N)

#### 多視窗顯示

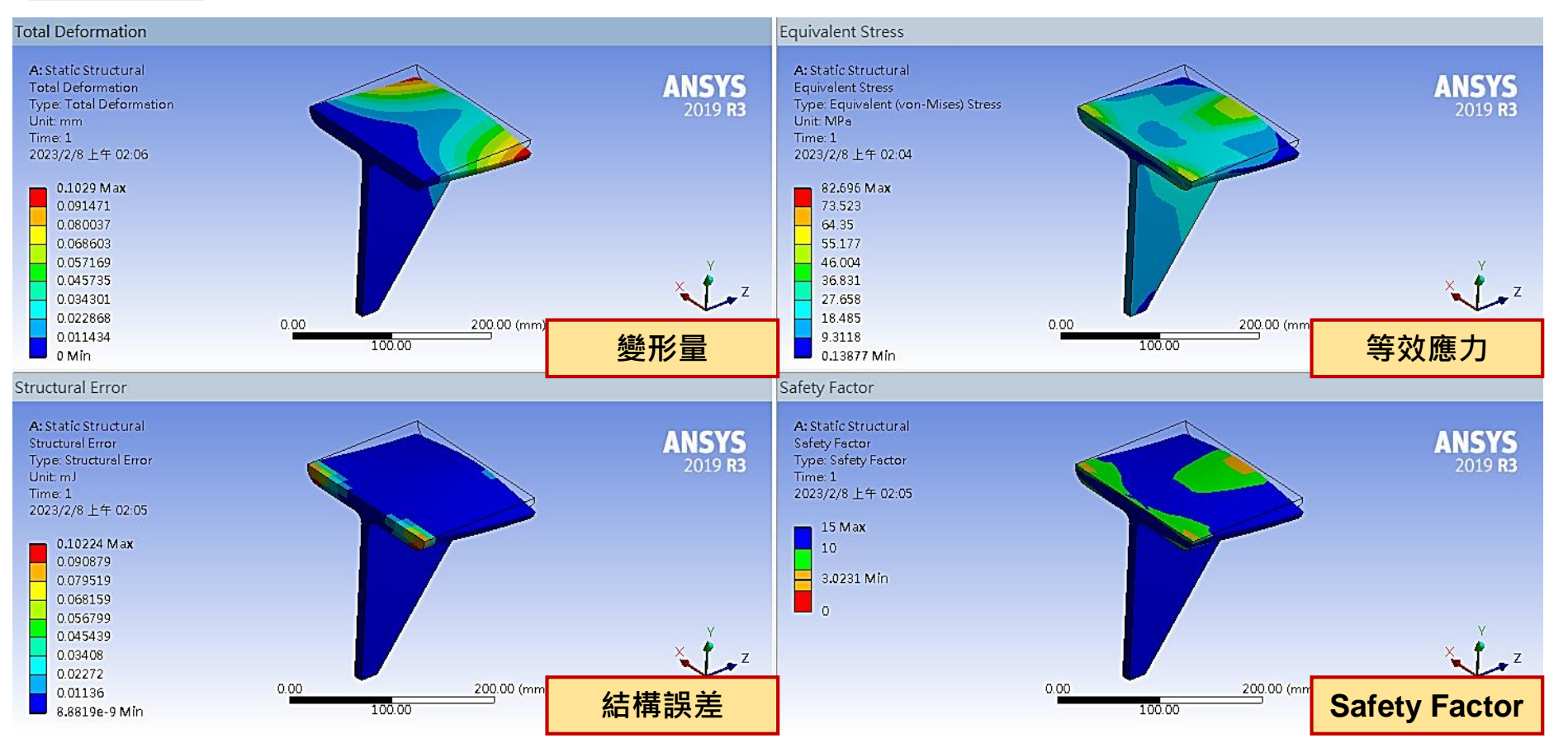

#### **3D Solution – Ex.8**

│學習目標 │● Blend │● Mesh-*MultiZone* │● 後處理顯示

機翼模型,尺寸如下所示,使用MultiZone之網格方法將翼板頂面、腹板側面、接合處圓角面進行mesh設定,並將翼板與腹板接合處之圓角兩面設定element size為7的mesh。邊界條件如圖所示,板子後方之面固定,上方施予頂面一力。觀察其等效應力、位移量變化、結構誤差及Safety Factor。材料選用鋼。(單位:MM, N)

#### 動畫顯示

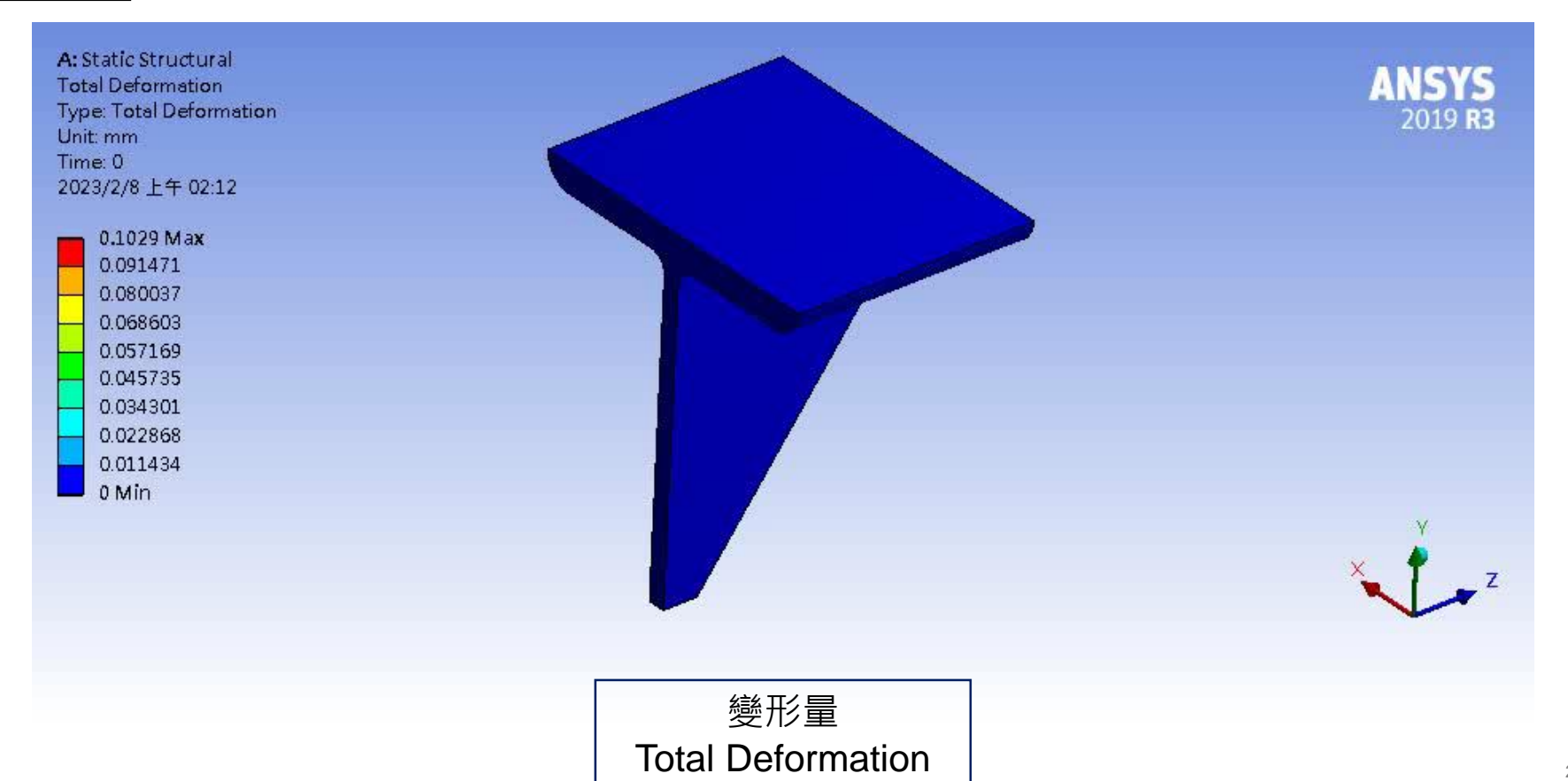

#### Convergence

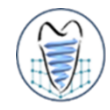

- ■隨著網格密度增加(即元素增加、mesh尺寸減小),有限元素分析所求出的 解會趨近於一個定值,即為該題目的正確解(exact solution),但隨著網格 變得更精細,所消耗的運算資源也會增加
- 收斂性分析:當進一步細分網格後所求得的解變化很小時,即可認為網格已 經收斂了
- 收斂物理量通常可為應力/位移/能量,誤差最好於5%內

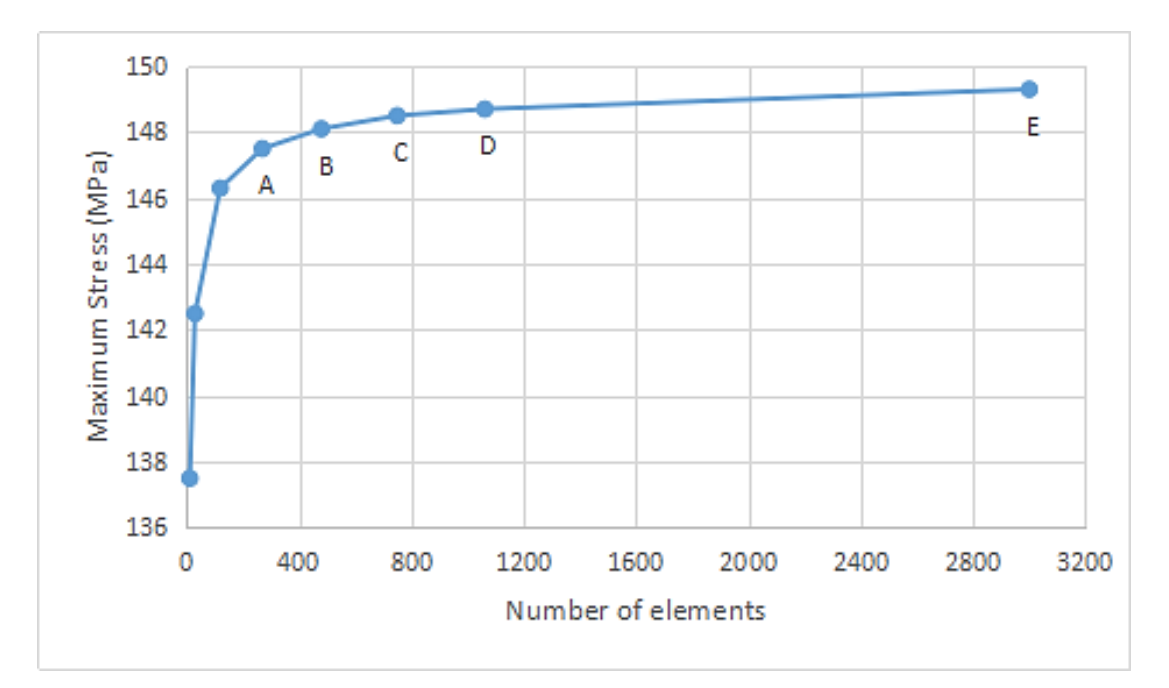

#### Convergence

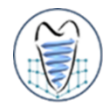

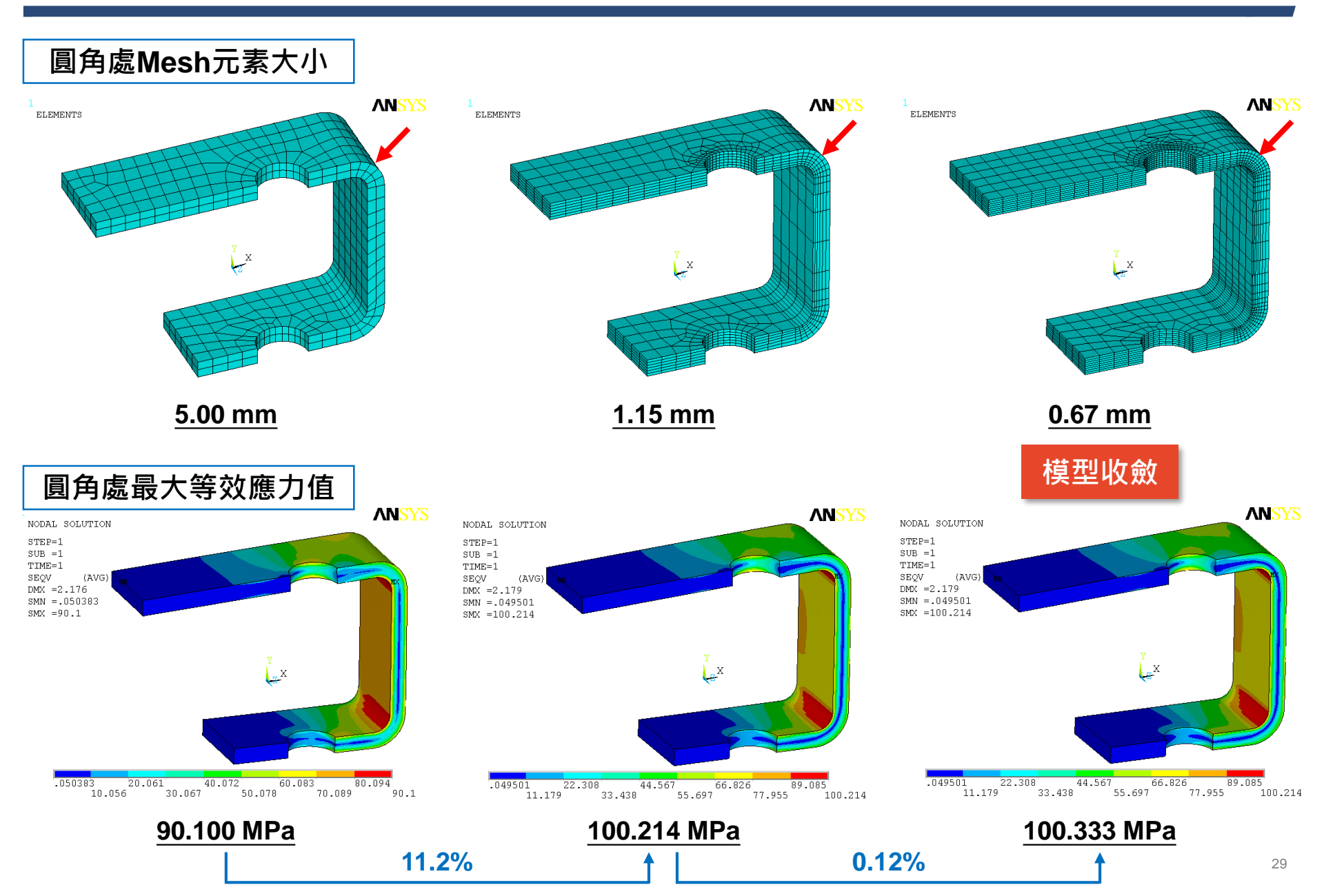

#### Convergence – Ex.9 (來源:成功大學李輝煌教授)

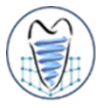

一材料為鋼(steel)製成之懸臂樑,尺寸為100x10x10mm,上端平面施以1MPa均佈負載,請應用 不同元素大小(element size)探討懸臂樑模型之收斂性(1)Hex mesh、(2)Tet mesh

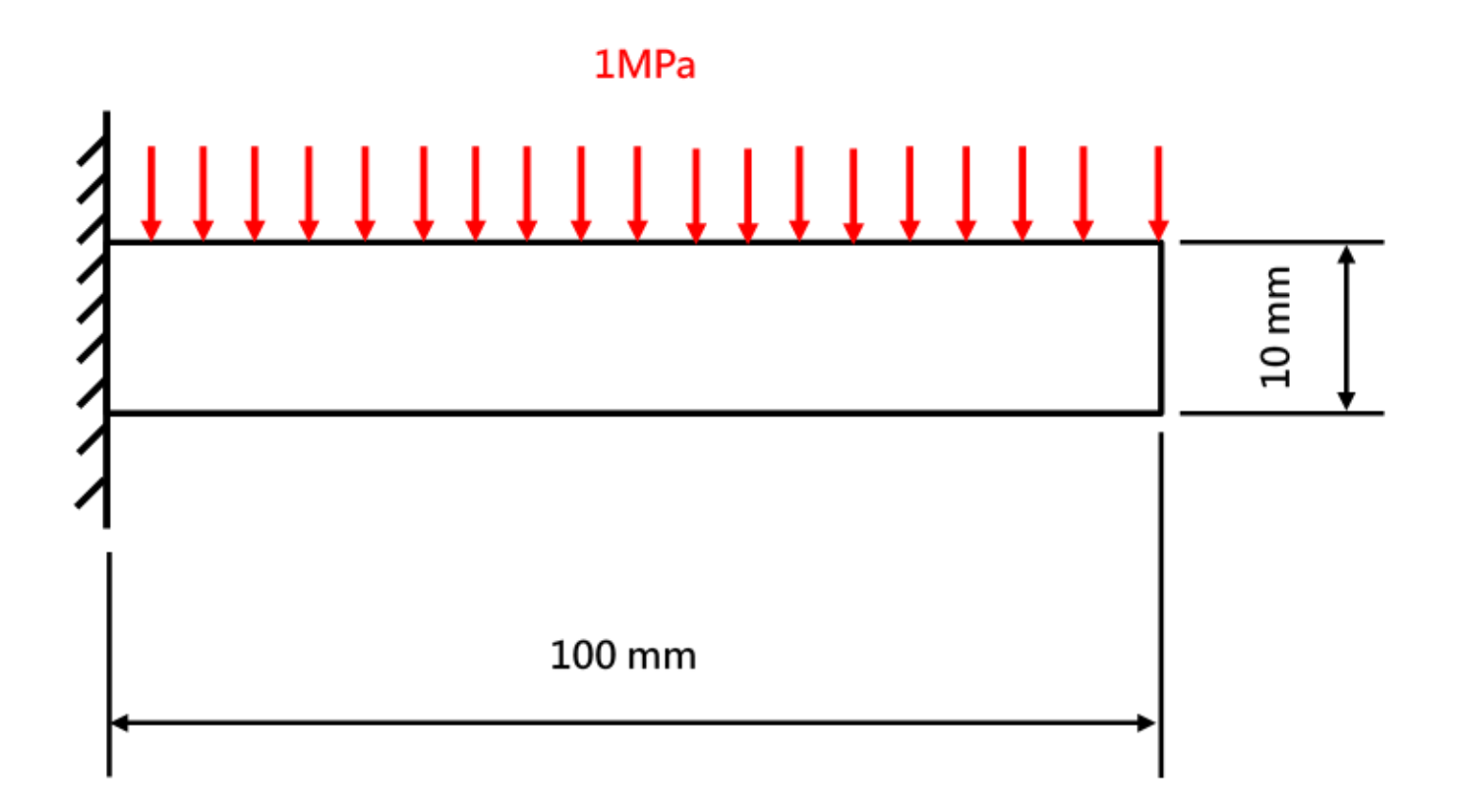

### **Convergence – Ex.9**

一材料為鋼(steel)製成之懸臂樑,尺寸為100x10x10mm,上端平面施以1MPa均佈負載,請應用 不同元素大小(element size)探討懸臂樑模型之收斂性(1)Hex mesh、(2)Tet mesh

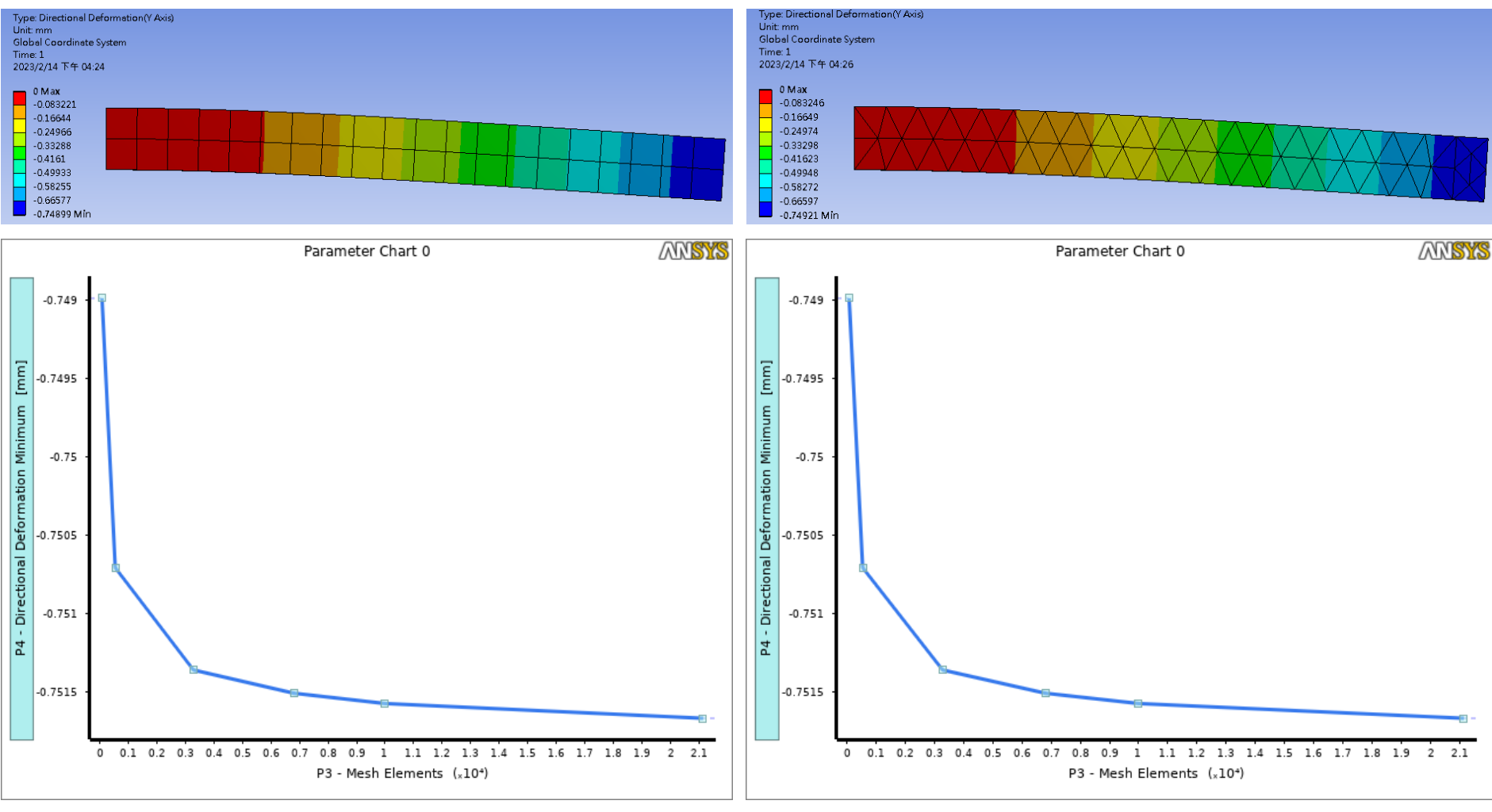

#### Hex mesh

學習目標

收斂性分析